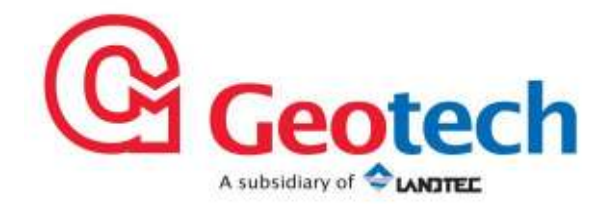

# GA3000 Range Gas Analyser

# **Operating Manual**

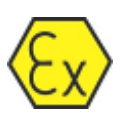

Geotechnical Instruments (UK) Ltd Sovereign House Queensway Leamington Spa Warwickshire CV31 3JR England Tel: +44 (0)1926 338111 Fax: +44 (0)1926 338110 Email: sales@geotech.co.uk Website: www.geotech.co.uk

# **Table of Contents**

| 1.0                                                                | MANUAL GUIDELINES                                                                                                    | . 5                                                                        |
|--------------------------------------------------------------------|----------------------------------------------------------------------------------------------------|----------------------------------------------------------------------------|
| 1.1<br>1.2<br>1.3                                                  | L Document History<br>2 Safety Symbol<br>3 Notes                                                                                                    | .5<br>.5<br>.5                                                             |
| 2.0                                                                | INTRODUCTION                                                                                                    | . 6                                                                        |
| 2.1<br>2.2<br>2.3<br>2.4<br>2.5                                    | GA3000 Model Types<br>Safety Instructions<br>Instructions For Safe Use<br>Range of Environmental Conditions<br>Safety Symbols Used on the GA3000                                                                                                    | . 6<br>. 7<br>. 8<br>. 8<br>. 8                                            |
| 3.0                                                                | THE GA3000 RANGE GAS ANALYSER                                                                                                    | . 9                                                                        |
| 3.1<br>3.2                                                         | IThe GA30002Instrument Components – Standard Product                                                                                                    | . 9<br>10                                                                  |
| 4.0                                                                | GA3000 ACCESSORY PRODUCTS                                                                                                    | 11                                                                         |
| 5.0                                                                | GA3000 RANGE INSTRUMENT FEATURES                                                                                                    | 12                                                                         |
| 5.1<br>5.2<br>5.3                                                  | <ul> <li>Physical Characteristics of the Instrument Panel</li> <li>Panel Key Functions</li> <li>Instrument Connection Points</li> </ul>                                                                                                    | 12<br>13<br>14                                                             |
| 6.0                                                                | INSTALLATION                                                                                                    | 15                                                                         |
| 6.1<br>6.2<br>6.3<br>6.4<br>6.5<br>6.4<br>6.5<br>6.5<br>6.1<br>6.1 | <ul> <li>Pre-Installation Requirements</li></ul>                                                                                                    | 15<br>15<br>16<br>17<br>18<br>19<br>21<br>22<br>22<br>22<br>22<br>23       |
| 7.0                                                                | GENERAL OPERATIONAL INSTRUCTIONS                                                                                                    | 24                                                                         |
| 7.1<br>7.2<br>7.2<br>7.2<br>7.6<br>7.6<br>7.6                      | <ul> <li>Switching the Instrument On</li> <li>Power On Self Test (POST)</li> <li>First Time Run Set-up</li> <li>Switching the Analyser Off.</li> <li>Cold Start.</li> <li>Cold Start.</li> <li>7.5.1 Perform a Cold Start.</li> <li>Storage of the Gas Analyser.</li> <li>Instrument Main Gas Read Screen</li> <li>7.7.1 View Alarms.</li> <li>7.7.2 Pause Sampling.</li> <li>7.7.3 Safe Values.</li> <li>Main Menu</li> <li>7.8.1 Exit Menu and Resume Sampling.</li> </ul> | 24<br>24<br>27<br>27<br>27<br>27<br>27<br>27<br>28<br>29<br>30<br>31<br>32 |
|                                                                    | 7.8.3 User Calibration                                                                                                    | 32<br>33                                                                   |

| 7.8<br>7.8<br>7.8<br>7.8                                                          | <ul> <li>Set Instrument Time and Date</li> <li>Sampling Options</li> <li>View Event Log</li> <li>Display Contrast</li> </ul>                                                                                                    | 33<br>34<br>35<br>35                                     |
|-----------------------------------------------------------------------------------|----------------------------------------------------------------------------------------------------|----------------------------------------------------------|
| 8.0 C                                                                             | CALIBRATION                                                                                                    | 37                                                       |
| 8.1<br>8.2<br>8.3<br>8.4<br>8.5<br>8.6<br>8.6<br>8.6<br>8.7<br>8.8<br>8.9<br>8.10 | Calibration Introduction.<br>Calibration Gases .<br>Calibration Set-Up .<br>Calibration Equipment.<br>Gas Analyser.<br>Calibration Mixture Processes – Best Practice .<br>Calibration Mixture Processes – Best Practice .<br>Calibration .<br>H <sub>2</sub> S Last Calibration .<br>H <sub>2</sub> S Factory Settings<br>H <sub>2</sub> S Factory Settings | 37<br>38<br>38<br>39<br>41<br>42<br>43<br>44<br>44<br>44 |
| 9.0 P                                                                             | PROBLEM SOLVING AND MAINTENANCE                                                                                                    | 45                                                       |
| 9.1<br>9.2<br>9.3<br>9.4<br>9.5<br>9.6<br>9.7                                     | Warning and Error Display<br>Fault Detection<br>Replacing the Coalescing Filter<br>Replacing the Water Trap Filter<br>Replacing the H <sub>2</sub> S Sensor<br>Replacing the Inlet Port Filter<br>Hot Swap                                                                                                    | 45<br>46<br>47<br>48<br>49<br>50<br>51                   |
| 10.0 S                                                                            | ERVICE                                                                                                    | 52                                                       |
| 11.0                                                                              | WARRANTY POLICY                                                                                                    | 53                                                       |
| 12.0                                                                              | TECHNICAL SPECIFICATION                                                                                                    | 54                                                       |
| 13.0                                                                              | EVENT LOG                                                                                                    | 56                                                       |
| 14.0                                                                              | SAMPLE CERTIFICATE OF CALIBRATION                                                                                                    | 58                                                       |
| 15.0                                                                              | IMPORTANT NOTICE TO ALL CUSTOMERS                                                                                                    | 60                                                       |
| 16.0                                                                              | DECLARATION OF CONFORMITY – ENGLISH LANGUAGE                                                                                                    | 61                                                       |
| 17.0                                                                              | GLOSSARY OF TERMS                                                                                                    | 62                                                       |

# **1.0 Manual Guidelines**

#### **1.1 Document History**

| Issued<br>By | Issue<br>Date | Change<br>Control ID | Issue<br>No. | Reason for Change                                                       |
|--------------|---------------|----------------------|--------------|-------------------------------------------------------------------------|
| LA           | Aug 2010      | OMGA3KN              | 1.01         | New Instructions.                                                       |
| LA           | Oct 2010      | OMGA3KN              | 1.02         | New Instructions.                                                       |
| LA           | Nov 2010      | OMGA3KN              | 1.03         | Twisted pair cable for outputs<br>and Technical Specification<br>update |

#### 1.2 Safety Symbol

Information in this manual that may affect the safety of users and others is preceded by the following symbol:

# \land Warning

Failure to follow this information may result in physical injury which in some cases could be fatal.

#### 1.3 Notes

Important/useful information and instructions are shown clearly throughout the manual in a note format.

For example:

Note: For further information please contact Technical Support at Geotech (UK) Limited on +44(0)1926 338111 or email technical@geotech.co.uk

# 2.0 Introduction

This manual explains how to use the GA3000 range of gas analysers for the following model types listed below:

- GA3000 (GA3K1) No H<sub>2</sub>S
- GA3000 (GA3K2) H<sub>2</sub>S vent to atmosphere
- GA3000 (GA3K3) H<sub>2</sub>S vent to process

# 2.1 GA3000 Model Types

The GA3K1 measures  $CH_4$ ,  $CO_2$  and  $O_2$  by drawing the sample in and out to process or atmosphere.

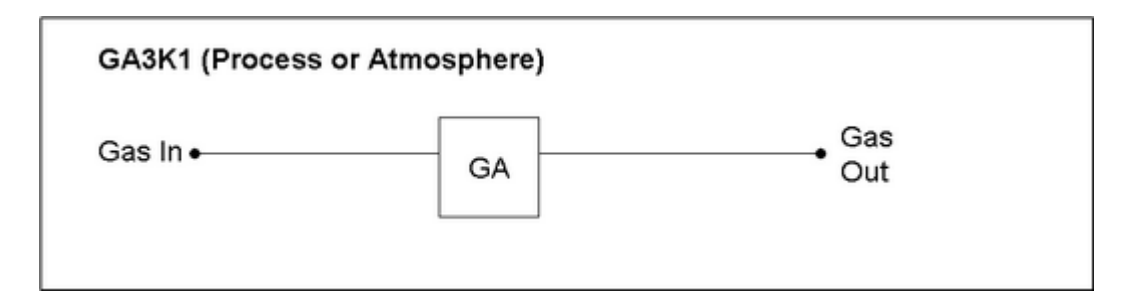

If an  $H_2S$  measurement is required there are two options available which are defined by the outlet from the  $H_2S$  module, which is separate from the main exhaust for  $CH_4$ ,  $CO_2$  and  $O_2$  measurement.

The GA3K2 will switch gas to the  $H_2S$  sensor at the intervals the operator defines and run a sample through for three minutes to obtain a stable reading. At the end of the three minutes the reading is displayed on screen and output as a 4 – 20mA signal. This reading is then valid until the next sample is taken. After this three minute period the  $H_2S$  module will be purged with clean air. This means that the exhaust from the  $H_2S$  module is separate and can be vented to atmosphere or process. However, if you choose to return the sample to process this will mean a small amount of air (five minutes worth of sampling, approximately 1.5 litres per sample) is inserted in to your gas line.

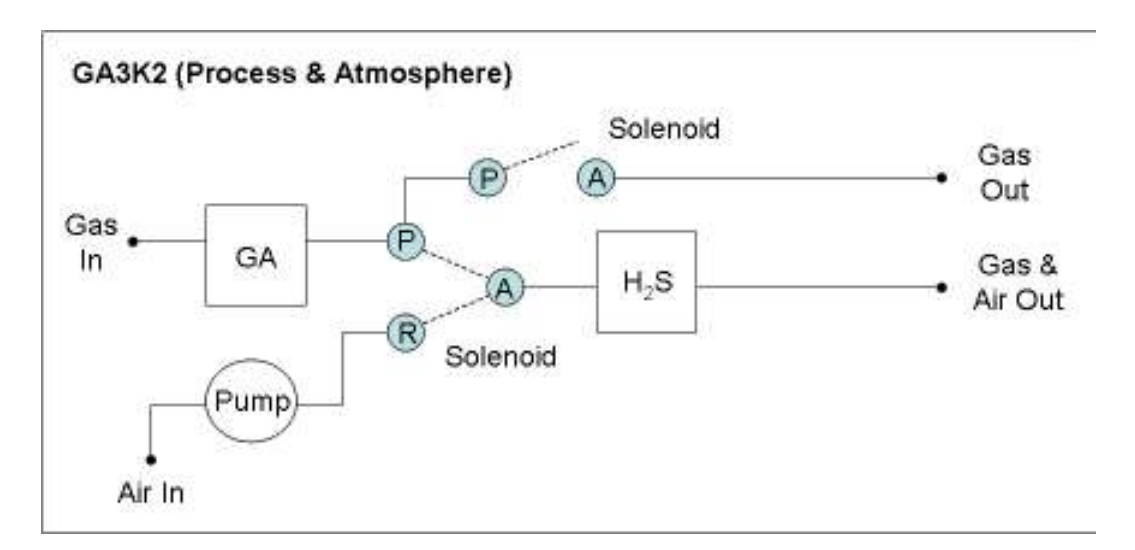

The GA3K3 adds in another solenoid valve which will switch such that when the  $H_2S$  reading is taken the exhaust will go into the same line as the main exhaust from the CH<sub>4</sub>,

 $CO_2$  and  $O_2$  readings, which can be put back into the gas system. Once the clean air purge begins, this will switch over such that the exhaust is then to atmosphere, avoiding the issues with putting air into the main gas system, or venting gas to atmosphere.

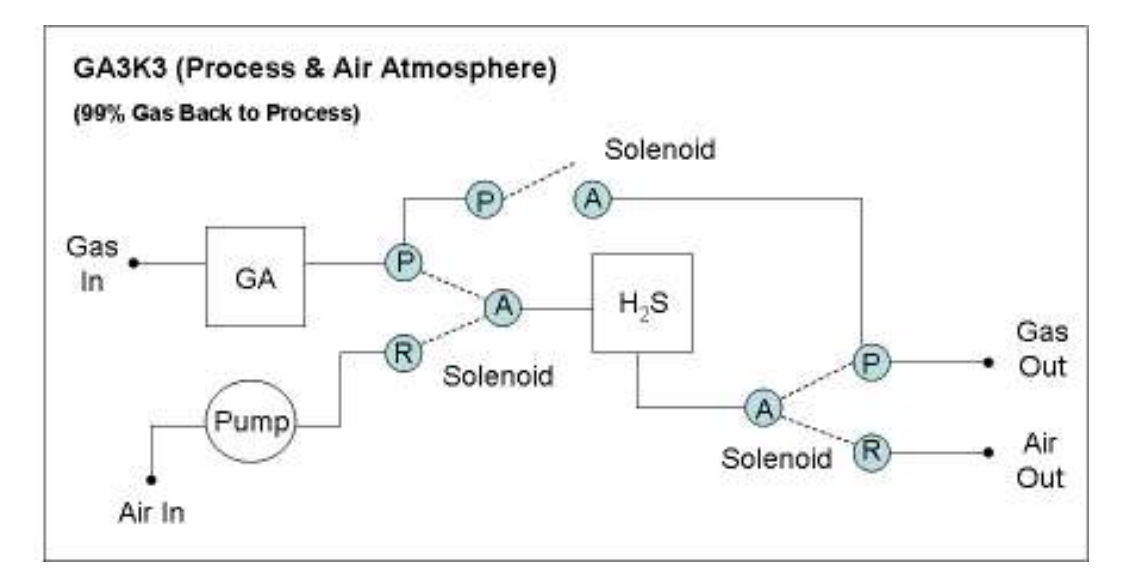

Note: Letters P, A and R indicate tubing connection points to the solenoids. These letters can be found on each solenoid within the system.

All models use a single sample point system. Gas analysers are a sensitive piece of scientific equipment, and should be treated as such.

# 2.2 Safety Instructions

| Å Warning | The GA3000 range of gas analysers can be used for measuring gases<br>in a wide range of environmental applications as described in this<br>manual.                                                                                                    |
|-----------|----------------------------------------------------------------------------------------------------|
|           | Inhaling toxic gases may be harmful to health and in some cases<br>may be fatal. It is the responsibility of the user to ensure that<br>he/she is adequately trained in the safety aspects of the gases being<br>used and appropriate procedures are followed. In particular, where<br>hazardous gases are being used the gas exhausted from the analyser<br>must be piped to an area where it is safe to discharge the gas, or<br>returned to the process if the option was purchased at time of<br>manufacture. Hazardous gas can be expelled from the instrument<br>including when purging with clean air.<br>The amount of vented gas is typically 300-400 ml/min when not<br>returned to the process. If in any doubt consult an appropriately<br>qualified person about the dangers of the gas you are measuring. |

- The equipment is only for use in ambient temperatures in the range -5 °C to +40 °C and should not be used outside this range.
- Installation shall be carried out in accordance with the applicable code of practice by suitably trained personnel.
- Repair of this equipment shall be carried out in accordance with the applicable code of practice.

• If the equipment is likely to come into contact with aggressive substances, e.g. acidic liquids or gases that may attack metals, or solvents that may affect polymeric materials, then it is the responsibility of the user to take suitable precautions, e.g. regular checks as part of routine inspections or establishing from the material's data sheet that it is resistant to specific chemicals that prevent it from being adversely affected, thus ensuring that the type of protection is not compromised.

| 🔺 Warning | It is the responsibility of the operator to ensure that they maintain<br>the functionality of the GA3000 by regularly draining the catchpots.                                               |
|-----------|----------------------------------------------------------------------------------------------------|
|           | When opening the cabinet great care must be taken as mains voltages are present. It is the responsibility of the user of the equipment to ensure that all personnel are adequately trained. |

#### 2.3 Instructions For Safe Use

(Reference European ATEX Directive 94/9/EC). This equipment is ATEX certified according to the following designation.

The GA3000 gas analyser has been certified to Hazardous Area Classification

# ☑ II 3 G Ex nA nL nC d IIA T1 Gc (-5<= Ta <=40)</p>

It is the responsibility of the user to determine the protection concept and classification required for a particular application.

#### 2.4 Range of Environmental Conditions

The GA3000 is designed for use outdoors with an IP rating of 54. The operating temperature range is  $-5^{\circ}$ C to  $+40^{\circ}$ C. The mains voltage can fluctuate up to  $\pm 10\%$  of the nominal voltage.

#### 2.5 Safety Symbols Used on the GA3000

The following safety symbols are used on the GA3000 range of analysers:

|   | Earth (ground) Terminal         |
|---|---------------------------------|
|   | Protective Conductor Terminal   |
| 4 | Caution, risk of electric shock |
| ! | Caution, risk of danger         |

# 3.0 The GA3000 Range Gas Analyser

3.1 The GA3000

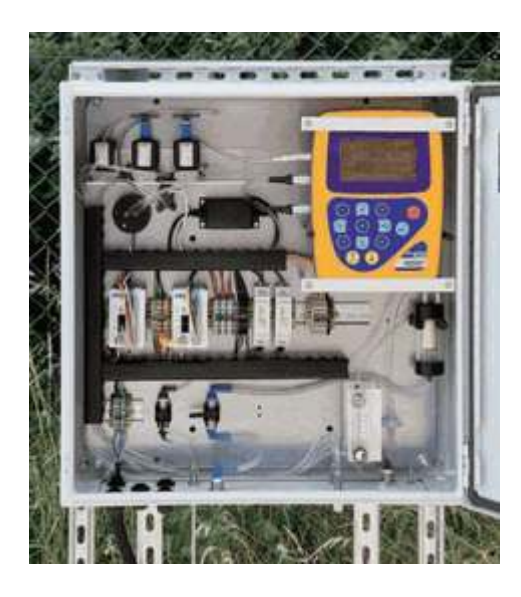

The GA3000 range of gas analysers builds on field-proven gas analysis technology to offer effective on-line monitoring with local data outputs.

#### Features:

- 3 gases standard  $CH_4$ ,  $CO_2$  and  $O_2$
- H<sub>2</sub>S measurement 0-5,000ppm (optional)
- H<sub>2</sub>S clean air purge
- Large, clear, backlit display
- 4-20mA outputs for each gas
- Alarm relays user configurable
- Gas return-to-process option
- User replaceable H<sub>2</sub>S sensor
- IP54 rated weather-proof enclosure

#### **Benefits:**

- Low cost of ownership
- Calibration accredited to ISO 17025 (CH<sub>4</sub>, CO<sub>2</sub> and O<sub>2</sub>)
- Quick and easy self-installation
- Compact, self-contained system
- Gas conditioning included as standard
- Zero service downtime 'Hot Swap' capability
- Clear servicing schedules
- Field proven, industry standard equipment
- Start-up configuration wizard
- Simple user calibration

#### **Main Application:**

- Landfill and Biogas
- Anaerobic digestion projects
  - Waste water treatment
  - Food processing plants
  - Food and animal waste
- Clean Development Mechanism (CDM)

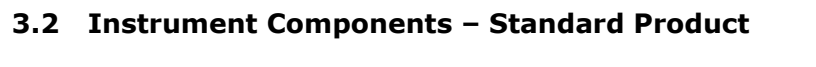

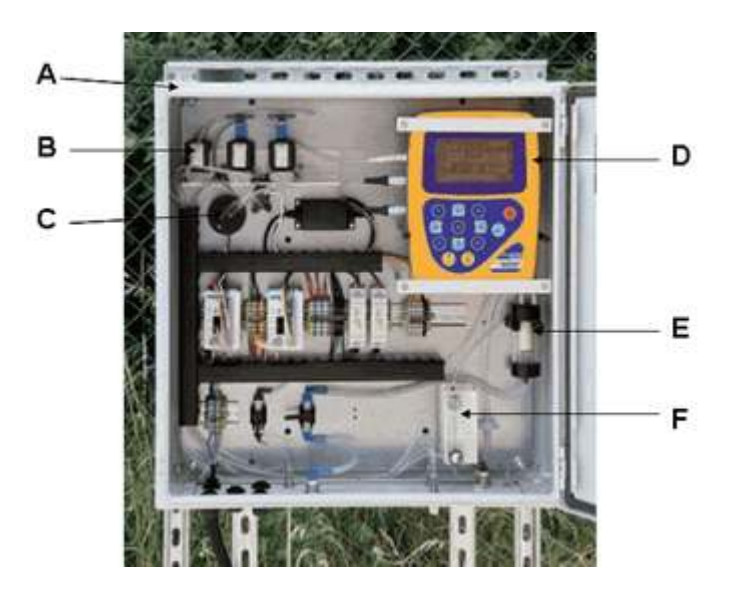

GA3000 (GA3K3) Standard Product

#### **Reference:**

| Α | Instrument Enclosure Unit                                                                                    |
|---|----------------------------------------------------------------------------------------------------|
| В | Solenoids (GA3K2 & GA3K3)                                                                                    |
| С | $H_2S$ Cell (Optional – GA3K2 & GA3K3)                                                                       |
| D | Gas Analyser Instrument                                                                                      |
| E | GA3000 Catchpot assembly with drainage                                                                       |
| F | Flow Meter                                                                                                   |
|   | GA3000 Range Operating Manual<br>(Located in a clear pocket inside the front<br>door of the enclosure unit). |

# 4.0 GA3000 Accessory Products

Optional accessory and replacement parts may be purchased for the GA3000 range from Geotech (UK) Limited directly. Please refer to the website <u>www.geotech.co.uk</u> for further details on pricing and how to order.

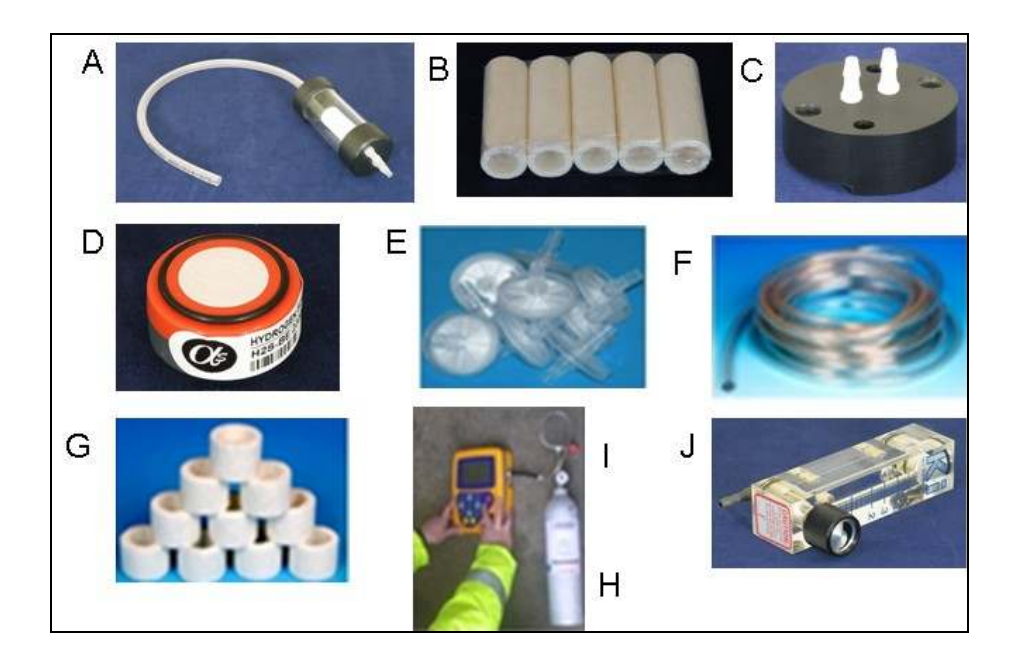

| Ref | Description                                                                                                    | Mfr Order<br>Code      |
|-----|----------------------------------------------------------------------------------------------------|------------------------|
| A   | GA3000 Catchpot with Drainage Tubing                                                                                                    | GA3K-S2                |
| В   | Coalescing Filter for GA3000 Catchpot x 5                                                                                                    | GA3K-S1                |
| С   | H <sub>2</sub> S Sensor Manifold                                                                                                    | GA3K-S4                |
| D   | $H_2S$ Sensor for GA3000 with O-ring                                                                                                    | GA3K-S3                |
| E   | In-line Water Trap Elements – Barbed Fittings (Pack of 10)<br>In-line Water Trap Elements – Barbed Fittings (Pack of 30)                                         | GA4.9<br>GA4.9(30)     |
| F   | 5m length 4mm I.D. tubing                                                                                                    | GA3K-S6                |
| G   | Inlet Port Filters (pack of 10)<br>Inlet Port Filters (pack of 30)                                                                                               | GA4.1<br>GA4.1(30)     |
| Н   | Gas, 60% CH <sub>4</sub> , 40% CO <sub>2</sub> (58L Cylinder) FLAMMABLE PRODUCT Gas, 1,400ppm $H_2S$                                                             | GA4.3B-58<br>GA3.4C-58 |
| I   | Check Gas Regulator (For all GA analysers). Used in conjunction with calibration gas canisters. This valve controls the flow of gas – supplied c/w safety valve. | GA6.8                  |
| J   | Gas flow control meter for GA3000                                                                                                    | GA3K-S5                |

# 5.0 GA3000 Range Instrument Features

# 5.1 Physical Characteristics of the Instrument Panel

# Front View:

OMGA3KN1.03

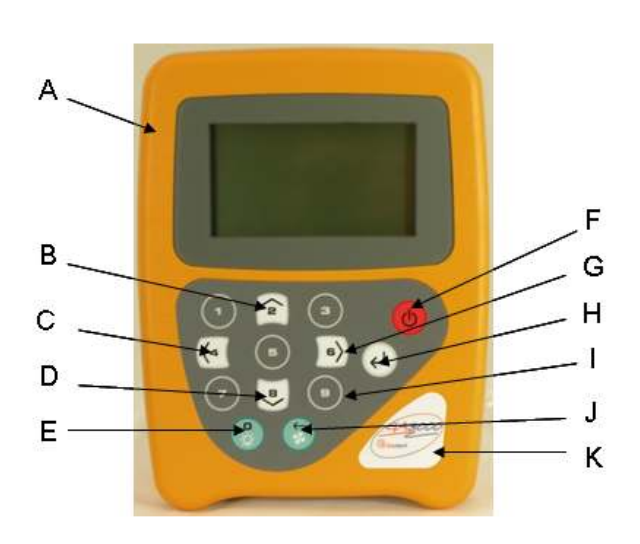

#### **Reference:**

- A Main Gas Read Screen
- B Key 2 Scroll Up
- C Key 4 Scroll Left
- D Key 8 Scroll Down
- E Key 0
- F On/Off Key
- G Key 6 Scroll Right
- H Enter Key
- I General Option Keys
- J Backspace/ Delete/ Pump
- K Instrument Label

#### **Back View:**

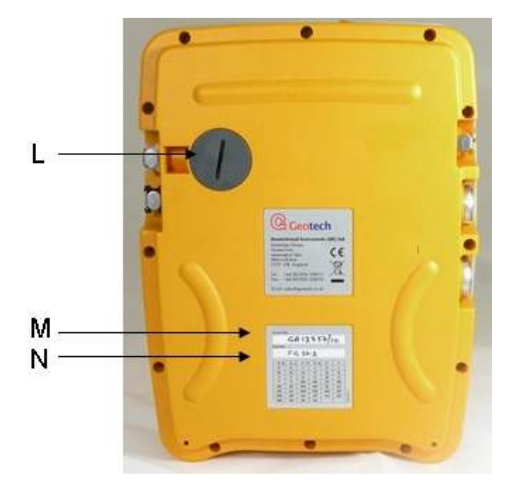

# **Reference:**

- L Inlet Port Filter
- M Serial Number
- N Product Option Number

# 5.2 Panel Key Functions

# Front Panel:

|      | Keys                  | Function                                                                                                    |
|------|-----------------------|----------------------------------------------------------------------------------------------------|
| А    | Main Read Screen      | Start and end screen when using the instrument.                                                                                                    |
| В    | Scroll Up Key         | Also 'Key 2'. Press scroll up to display more information.                                                                                                    |
| С    | Scroll Left Key       | Also 'Key 4'. Enables the operator to scroll left to display more information.                                                                                                    |
| D    | Scroll Down Key       | Also 'Key 8'. Enables the operator to scroll down to display more information.                                                                                                    |
| E    | Backlight             | Also 'Key 0'. Backlight is always on and cannot be turned off.                                                                                                    |
| F    | On/Off Key            | Hold the 'On/Off' key for two seconds to switch the instrument on and off.                                                                                                    |
| G    | Scroll Right Key      | Also 'Key 6'. Press scroll right to view further information on the instrument read screen.                                                                                                    |
| Н    | Enter Key             | The 'Enter' key accepts/confirms choices made by<br>the operator to various functions and operations.<br>Also required to confirm numeric data entry and<br>enable edit mode in certain menu options.                                         |
| I    | General Option Keys   | Keys 1, 2, 3, 4, 5, 6, 7, 8, 9                                                                                                    |
| J    | Pump Key              | The pump is always operational and cannot be controlled by the operator in normal use. Also backspace and delete.                                                                                                    |
| К    | Instrument Label      | Instrument Label                                                                                                    |
| Back | Panel:                |                                                                                                    |
| L    | Inlet Port Filter     | The inlet port filter acts as a particulate filter.<br>The grey cover houses and protects the inlet port<br>filter. Use a 50p coin to undo the cover when<br>changing the filter. Be careful not to over tighten<br>when replacing the cover. |
| М    | Serial Number         | Unique identification for the instrument.<br>Verification of the serial number will be required if<br>Technical Support assistance is needed.                                                                                                 |
| N    | Product Option Number | Records analyser internal configuration at the time of manufacture, e.g. GA3K3.                                                                                                    |

#### 5.3 Instrument Connection Points

#### **Right Side View:**

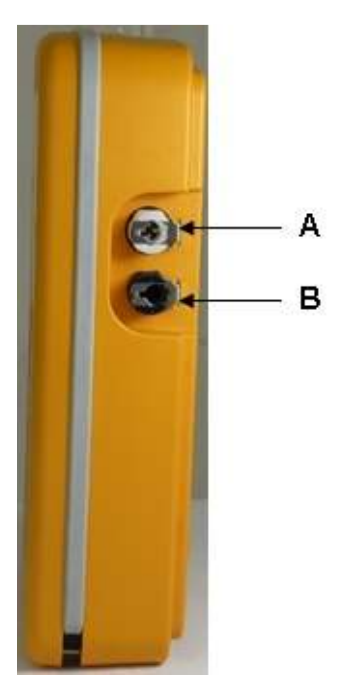

Left Side View:

#### **Right Side View:**

- A Inlet Port
- B Unused Port

#### Left Side View:

- C Gas Outlet Port (Yellow Port)
- D Connector D (Half Moon)
- E Connector E

Attach the sample tube to this port to take a gas sample.

This port is NOT used on a GA3000.

The gas outlet port is the point at which the sample gas is expelled.

Communications port used to connect the instrument to the master PLC.

Used to attach the external supply to the instrument.

# 6.0 Installation

#### 6.1 **Pre-Installation Requirements**

In order to effectively install the GA3000 system it is important that the site is ready and in a fit state. In particular, the following points should be noted.

- A suitable mains supply as detailed in this manual is installed.
- A suitable location is determined for the installation of the instrumentation.
- There are no health and safety problems on site a risk assessment may be required.
- The gas sample point is installed.
- The GA3000 system has been received on site, unpacked and checked for obvious damage.
- 4 20mA cable has been installed to the instrument location

Note: Failure to comply with any of the above may result in additional time on site and additional costs.

#### 6.2 Mounting the Cabinet

The system is contained in one cabinet. The cabinet is weatherproof with a rating to IP54. The cabinet must be fixed to a suitable wall or framework capable of holding the weight of the system.

Although the cabinet is weatherproof, consideration should be given to mounting it in an area that is protected from the worst of the weather. For example, maintenance of the analyser will be made easier if it is not exposed to driving rain, and positioning the cabinet in direct sunlight in hot countries should be avoided as this may increase the internal temperature of the cabinet.

The weight of the cabinet and contents will depend on the options that are fitted, but will be approximately 29 Kg; it is therefore recommended that the installation is undertaken by a minimum of two persons.

Four Mounting fixings are supplied fitted to each corner of the GA3000. Suitable nut & bolt or raw bolt arrangements will have to be defined by the operator for fixing to the wall or framework. Dimensions of the cabinet are provided in the technical specification.

#### 6.3 Mains Wiring

GA3000 systems are suitable for use in 110V to 230V applications.

A switched and fused mains supply must be provided local to the unit. The mains switch should be clearly marked as the switch for the unit and positioned in an easy to operate position.

✓ Note: This equipment should only be connected by a suitably qualified electrician.

| ▲ Warning | The use of alternative fuse types could affect the safety of the apparatus. |  |  |
|-----------|-----------------------------------------------------------------------------|--|--|
|           | Do NOT remove or replace fuses when energised.                              |  |  |

Please refer to the following table for the designation and location of each fuse together with its type and rating and refer to section 6.6 - 4-20mA for a table of conductor types.

| Designation | Circuit                   | Rated<br>Voltage<br>(V) | Rated<br>Current<br>(A) | Туре                                |
|-------------|---------------------------|-------------------------|-------------------------|-------------------------------------|
| FS1         | Mains input               | 250                     | 3.15                    | 20mm Time delay, LBC<br>T3.15AL250V |
| FS2         | Relay 1, 2, 3, 6<br>coils | 250                     | 1                       | 20mm Time delay, LBC<br>T1AL250V    |
| FS3         | Solenoid 1 coil           | 250                     | 1                       | 20mm Time delay, LBC<br>T1AL250V    |
| FS4         | Solenoid 2 coil           | 250                     | 1                       | 20mm Time delay, LBC<br>T1AL250V    |
| FS5         | Solenoid 3 coil           | 250                     | 1                       | 20mm Time delay, LBC<br>T1AL250V    |
| FS6         | Relay 4, 5, 7, 8<br>coils | 250                     | 1                       | 20mm Time delay, LBC<br>T1AL250V    |

#### 6.3.1 Protective Earthing

The safety of the equipment depends on there being effective earthing of the apparatus via the mains supply.

| \Lambda Warning | This equipment must be earthed. It must be connected to an earthed mains supply.    |
|-----------------|-------------------------------------------------------------------------------------|
|                 | Failure to connect a suitable earth to the analyser could result in serious injury. |

The mains requirement for the system is:

| Туре      | AC           |
|-----------|--------------|
| Voltage   | 100 – 250VAC |
| Frequency | 50/60Hz      |
| Current   | 3A           |

The fuse rating is 3.15A.

The mains cable must enter the cabinet via a metal EX 'e' gland and is connected to reference point A on diagram 1. Please also refer to diagram 2 - Mains Wiring.

| Å Warning | Use of a non Ex 'e' gland may invalidate the ATEX certification.                                                                                                    |  |  |
|-----------|----------------------------------------------------------------------------------------------------|--|--|
|           | This equipment must be provided with a switched and fused mains<br>supply. The switch must be mounted close to the equipment and clearly<br>identified as the disconnecting device for the equipment. |  |  |
|           | Failure to connect a suitable earth to the analyser could result in serious injury.                                                                                                    |  |  |

# 6.3.2 How to Wire the Mains Supply

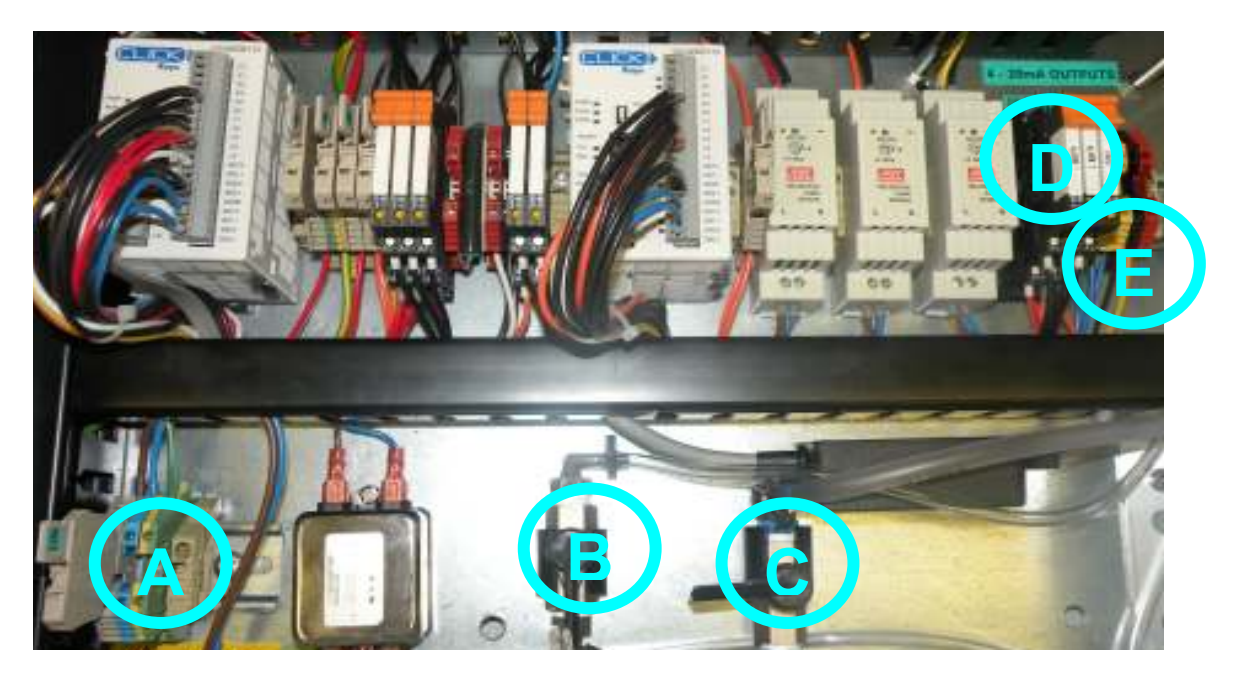

Diagram 1

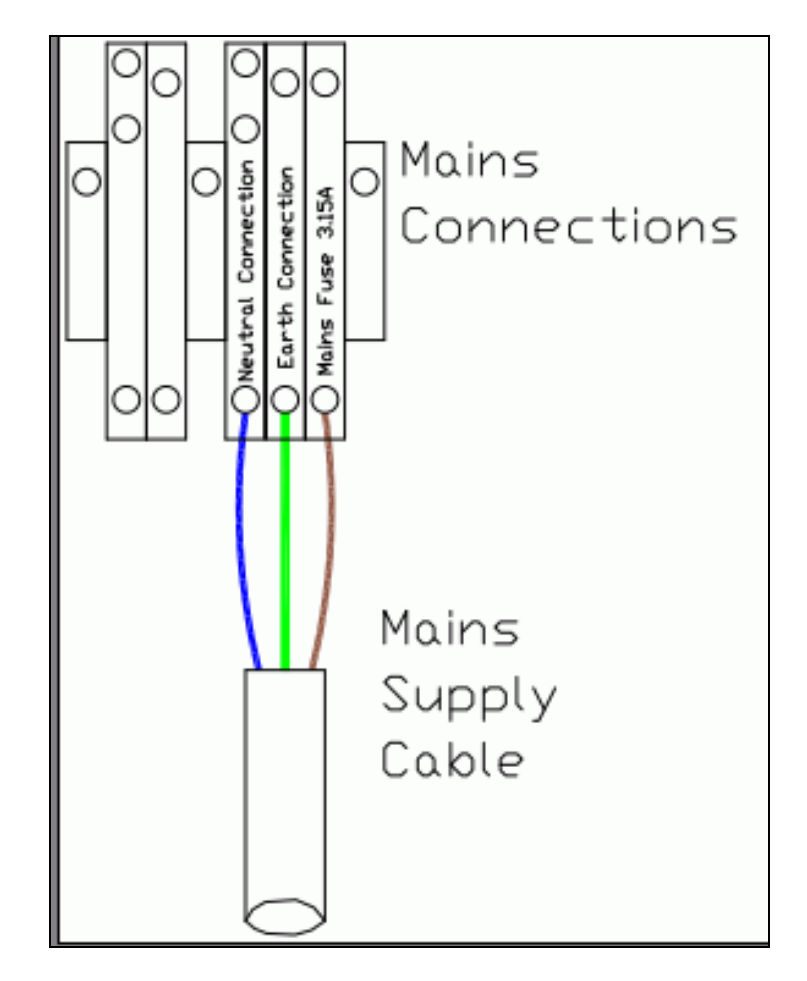

Diagram 2 - Mains Wiring

NOTE

#### 6.4 Gland Plate Drilling Template

It is a requirement for the operator to drill the required holes for the mains supply and any outputs you wish to use. The mains and output cables must enter the cabinet via a metal EX 'e' gland. A diagram has been supplied below for recommendations for where holes should be placed.

| 0          | 0      | 0           | 0         | 0   |
|------------|--------|-------------|-----------|-----|
| ~          | DRAIN  |             | RETURN    |     |
|            |        | BREATHER OL | AND       |     |
| $\bigcirc$ | SAMPLE | • () •      | o<br>VENT | AIR |

Note: This procedure requires suitably qualified personnel. Before commencing make sure the unit is disconnected from the mains.

| ▲ Warning | The mains and output cables must enter the cabinet via a metal EX 'e' gland and the mains supply should be isolated. |
|-----------|----------------------------------------------------------------------------------------------------|
|           |                                                                                                    |

#### 6.5 Alarm/Fault Relays

The system has three available relays, two for user definable alarms and one for a fault condition. The relays are volt free normally open or normally closed. If the two alarms / fault relay outputs are being used, drill the gland plate using a suitable hole saw for the size of gland being used. A metal EX 'e' gland must be used. Wire the relays in the order of Alarm 1; Alarm 2 and Fault from left to right (refer to reference point D on diagram 1). The connections for each relay are as follows:-

- Connection 11 = Relay Common
- Connection 12 = Relay Normally Closed
- Connection 14 = Relay Normally Open

#### 6.6 4 – 20mA Outputs

If analogue outputs are being used, drill the gland plate using a suitable hole saw for the size of gland being used. A metal EX 'e' gland must be used. Wire the outputs in accordance with diagram 3.

For optimum performance it is recommended that screened twisted pair cable is used.

For the mains and 4 – 20mA terminals the conductor size must be as in the table below:

| Conductor type                                         | Allowed conductor size (mm2) |
|--------------------------------------------------------|------------------------------|
| Solid H07V-U mm2                                       | 0,54                         |
| Stranded H07V-R mm2                                    | 1,54                         |
| Flexible H07V-K mm2                                    | 0,54                         |
| Flexible H07V-K and AEH DIN 46 228/1 mm2               | 0,52,5                       |
| Flexible H07V-K and AEH with plastic insul. collar mm2 | 0,52,5                       |

| 🛦 Warning | The use of conductors outside of the specification could affect<br>the safety and ATEX certification of the apparatus. |
|-----------|----------------------------------------------------------------------------------------------------|
|           |                                                                                                    |

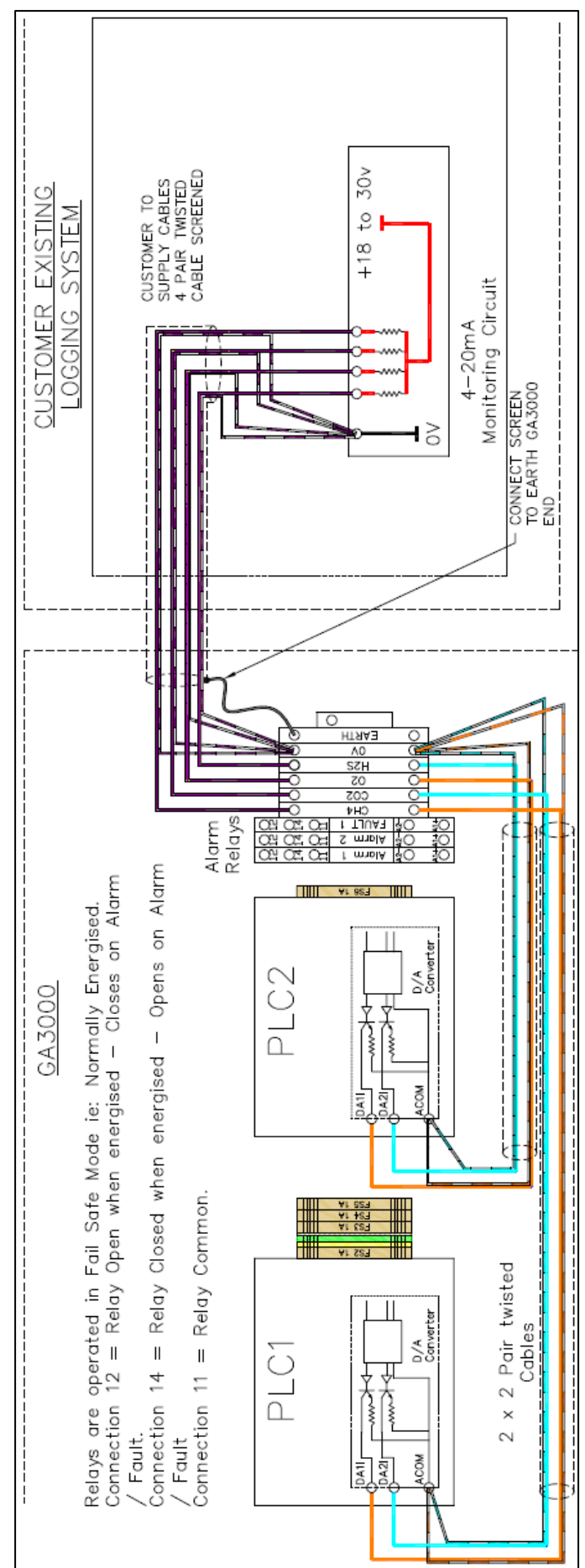

Diagram 3 – 4-20mA and Relays

 The gas connections on the analyser are 6mm stainless steel bulkhead connectors, suitable for 6mm o/d stainless steel tubing.

can be shut off if the sample line is

of a horizontal pipe. This will prevent excessive amounts of water entering the

The sample should be taken and returned to suitable locations at the required monitoring point. It is recommended that a valve is incorporated in the assembly so that the gas

The line should connect to the upper surface

- The sample tube should be connected to the bulkhead connector labelled 'sample gas'.
- Ensure all tube connections are tight and free from leaks.

#### Sample Gas Conditioning

removed.

Care should be taken in routing the sample line, especially in cold environments. The sample line may need insulating or even trace heat to prevent freezing of water within the pipe. This is not part of the GA3000 range and is the responsibility of the operator. The system incorporates a catch pot for removal of liquid and filters to help prevent water from entering the analyser. However, additional water filtering may be required where the sample is heavily contaminated with water.

6.7 Connecting the Sample Point and Return to Process/Atmosphere Lines

Periodic inspection of the catchpot is required to check if water has been collected. To drain the water, pause the system (please refer to section 7.7.2), close the sample valve (reference point B on diagram 1 in the horizontal position) and open the catchpot drain valve (reference point C on diagram 1 in the vertical position). After the liquid has drained close the catchpot drain valve, open the sample valve and resume monitoring.

# Air Purge Inlet

The  $H_2S$  sensor requires uncontaminated air for the purge line. If uncontaminated air cannot be guaranteed at the location of the analyser, a pipe should be connected to the Air purge inlet and terminated at a point where uncontaminated air is present. The connection on the cabinet is a  $\frac{14''}{8}$  BSP Female Bulkhead.

# Landfill Return

This line is where gas from the exhaust of the analyser is vented. It can be returned to the process or vented to atmosphere (if vented to atmosphere it should be run to a position where it is safe to do so). The connection is a 6mm stainless steel bulkhead connector.

# Vent Atmosphere

This line is only used on GA3K2 and GA3K3 systems. G]as from the  $H_2S$  sensor is vented at this point as detailed in section 2.1. For a GA3K2 this line can be returned to the process but will introduce air to the sample. For a GA3K3 air during the air purge is vented from this line, meaning it can be left open to atmosphere. The connection is a 6mm stainless steel bulkhead connector.

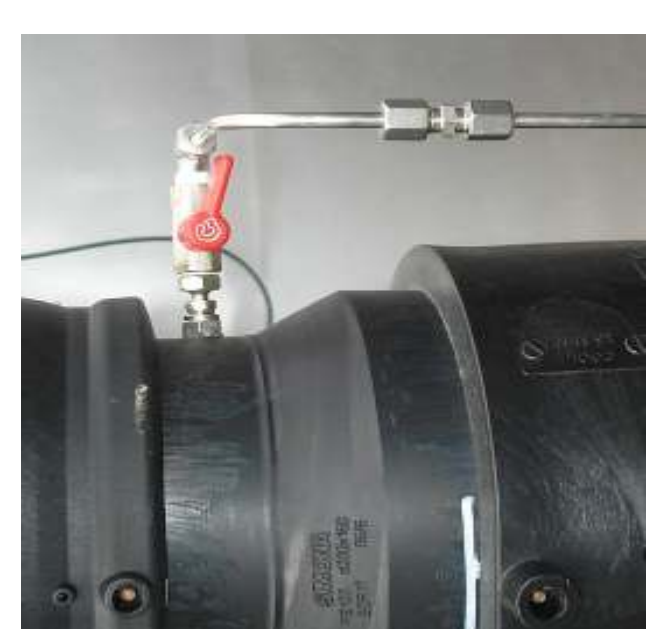

#### Drain

The Drain line should be run to a position where it is safe to discharge the small amount of water that is removed from the sample gas. The water may be contaminated. The connection is a  $\frac{1}{4}$ " BSP Female Bulkhead.

Note: This line may also vent sample gas for a brief period during each draining operation if the inlet tap is not closed.

#### 6.8 Ventilation Requirements

There are two breathers fitted to the GA3000, one situated at the top and one at the bottom of the enclosure. Ensure there is a free circulation of air around the cabinet.

#### 6.9 Final Checks

Ensuring the sample valve is open (reference point B on diagram 1 in the vertical position) and the catchpot drain is closed (reference point C on diagram 1 in the horizontal position), power up the system. Five seconds after power is applied the analyser should start-up, displaying the logo and Power-On Self-Test message. The first time the analyser is started after the self-test has successfully completed the 'first time run set up wizard' will begin. Please refer to section 7.3 in this manual for details of this process.

#### 6.10 Cleaning and Decontamination

The equipment must be isolated from the mains supply prior to cleaning or decontamination. The enclosures can be cleaned externally using a mild soapy water and non-abrasive cloth.

Should the need arise for the gas analyser section of the system to be returned for service, it is the responsibility of the owner to ensure that the analyser has been decontaminated or that Geotech has been made aware of any contaminants that may be present.

#### 6.11 GA3000 Sampling Process

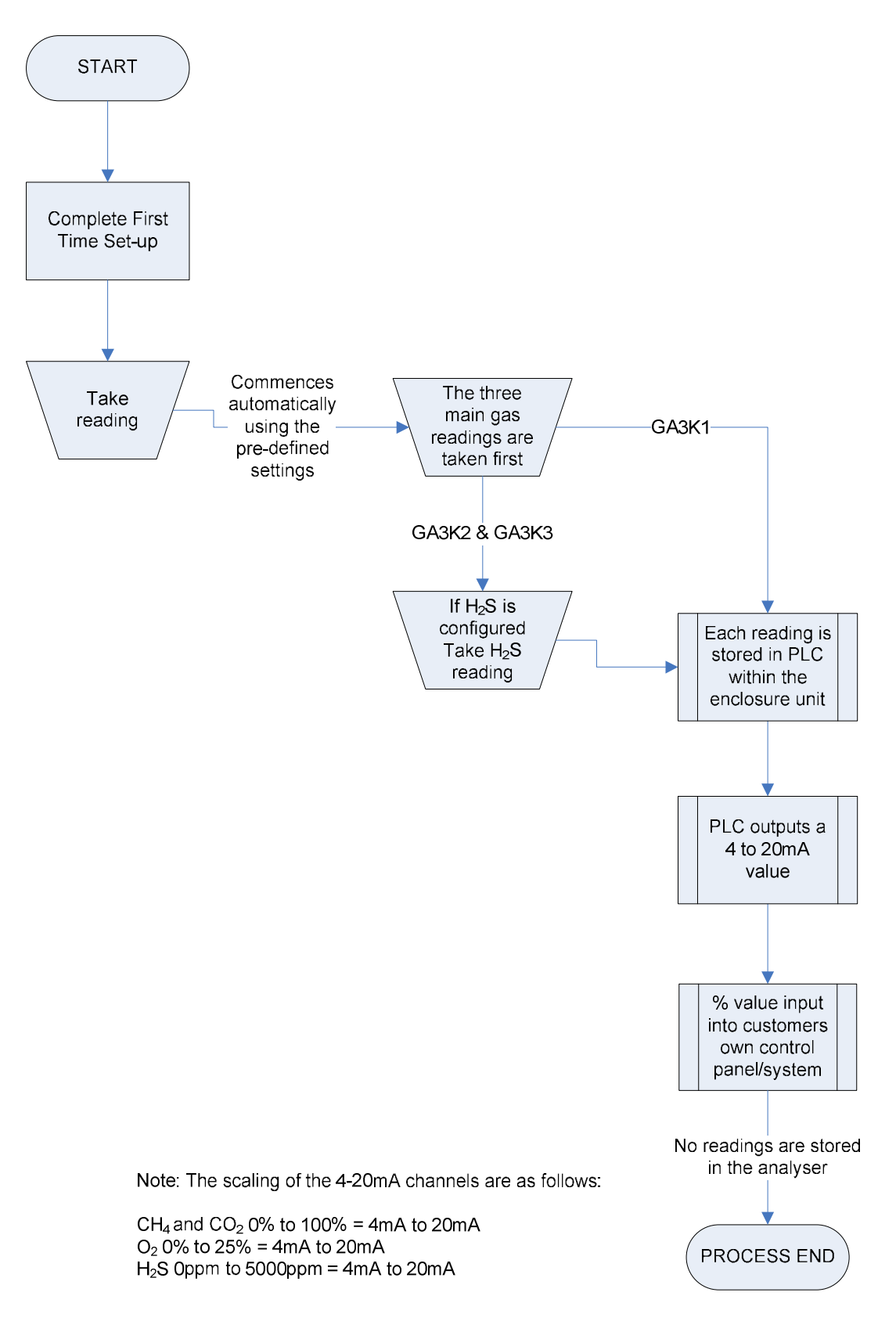

# 7.0 General Operational Instructions

#### 7.1 Switching the Instrument On

- The instrument will automatically turn on 5 seconds after power is connected. If not, check the connections and press the 'On/Off' key. A long beep will be emitted followed by the Geotech (UK) Limited logo display.
- 2) The 'Power On Self Test' will then commence. Refer to the message 'Self-test mode, please wait ....' at the bottom of the analyser read screen.

#### 7.2 Power On Self Test (POST)

When switched on the read-out will perform a pre-determined self-test sequence taking approximately 30 seconds. The logo remains on screen until the POST has finished. 'Performing Power On Self Test...' is displayed on the bottom line.

During this time many of the analyser's functions are tested, including:

- Test the CH<sub>4</sub>, CO<sub>2</sub>, O<sub>2</sub>, Ref, Baro and 5PSI channel. The test is performed continuously over a short period of time to test faults and stability.
- Switch on the pump, wait 5 seconds and check for blockages.
- Turn off pump.
- Check clock time.
- Check next service due date.
- Test for valid communications to the PLC.
- Test for 'First Time Run Set-up' required.
- Note: After completion the splash screen is removed. If any failures occur then the 'Self Test Summary' screen is shown. The self test will automatically re-attempt up to a maximum of three times. If no faults are found then the first time set-up or monitoring will begin. After three failed attempts user intervention is required.

If the fault is 'Service Overdue' or 'Clock Not Set', then you can continue to the next stage by pressing Key 1. The GA3000 will continue automatically after 30 seconds if 'Key 1' is not pressed.

#### 7.3 First Time Run Set-up

- 1) When switching on the instrument for the first time the instrument will detect the first run conditions and run set-up mode. The GA3000 is designed to be fully configurable by the end-user without Geotech support or configuration.
- 2) The following screens are shown in this order:

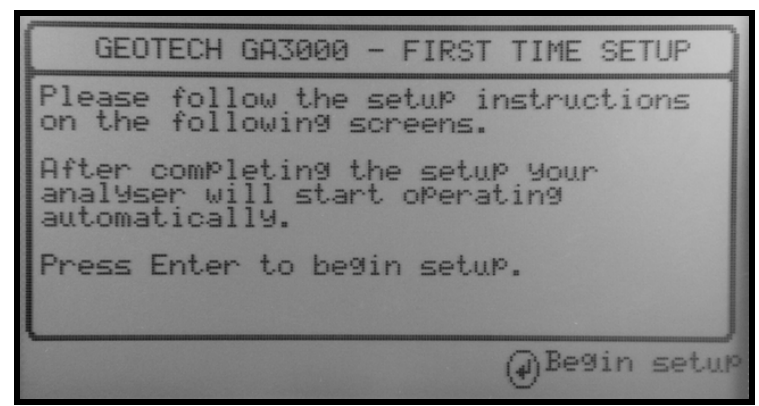

First Time Setup

- 3) Press the 'Enter' key to continue.
- 4) Set the instrument time and date. For more information about this screen, please refer to section '7.8.4 Set Instrument Time and Date' of this operating manual.

|                                                                         | INCTRUMENT TIME   | (DOTE                |  |
|-------------------------------------------------------------------------|-------------------|----------------------|--|
| INSTRUMENT TIME/DATE                                                    |                   |                      |  |
| Press the 'Enter' key to change the instrument's current time and date. |                   |                      |  |
|                                                                         | Time Dat          | e                    |  |
|                                                                         | 15:41:40 08/09    | /10                  |  |
| Date for                                                                | nat = dd/MM/yy    |                      |  |
| ① <sup>Exit</sup>                                                       | ③Toggle<br>Format | @Change<br>Time/Date |  |

Instrument Time/Date

5) Select the instrument model type and press the 'Enter' key. The model type can be found on the inside of the cabinet door.

| PLEASE CHOOSE YOUR PRODUCT                                                                               |  |  |
|----------------------------------------------------------------------------------------------------|--|--|
| Select the Product option of this<br>system.<br>*This can be found on the inside of<br>the cabinet door. |  |  |
| Product Option:<br>GA3K2<br>GA3K3                                                                        |  |  |
| Confirm                                                                                                  |  |  |

Please Choose Your Product

6) Configure H<sub>2</sub>S sample interval (where fitted). For more information about this screen, please refer to section `7.8.5 – Sampling Options' of this operating manual.

|                                                                                                    | CONFIGURE SAMPLING OPTIONS                              |  |  |
|----------------------------------------------------------------------------------------------------|---------------------------------------------------------|--|--|
| Main Gases:<br>SamPle Interval: 00h 00m 00s<br>SamPle Time: 60 seconds<br>(These settings cannot be changed) |                                                         |  |  |
| H2S G                                                                                                    | as: (return to Process)<br>SamPle Interval: 00h 10m 00s |  |  |
| 1 Exit                                                                                                    | ⑦Edit<br>Settings                                       |  |  |

Configure Sampling Options

7) Set-up alarm levels (optional - this option can be skipped). For more information about this screen, please refer to section '7.8.2 – Alarm Setup' of this operating manual.

| SET GAS ALARMS  |           |     |       |                  |               |
|-----------------|-----------|-----|-------|------------------|---------------|
| R19             | Chn       | Dir | Value | Mode             | Recovery      |
| 12              | CH4<br>02 | 5   | 20.0% | Normal<br>Normal | 30.0%<br>1.0% |
|                 |           |     |       |                  |               |
|                 |           |     |       |                  |               |
|                 |           |     |       |                  |               |
| UEXIC OSettings |           |     |       | n95              |               |

Set Gas Alarms

8) Set safe values (Maintenance Mode, optional - this option can be skipped). For more information about this screen, please refer to section '7.7.3 – Safe Values' of this operating manual.

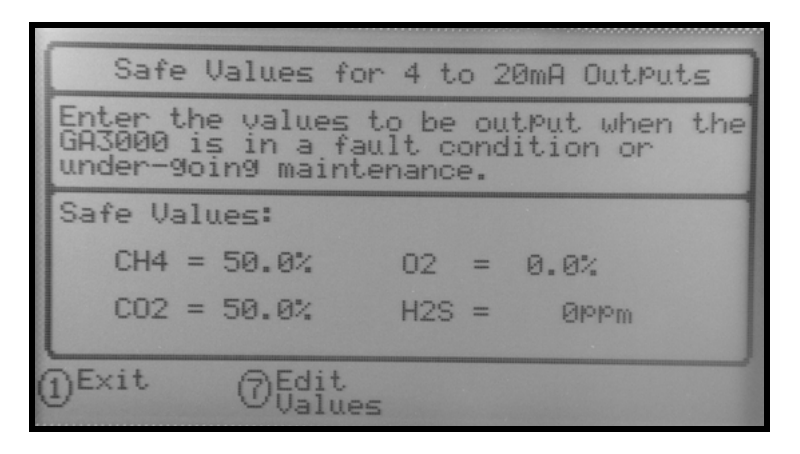

Sale Values

9) Once the first time run setup is complete monitoring will being after approximately 1 minute.

#### 7.4 Switching the Analyser Off

- 1) To switch off the analyser, press and hold down the 'On/Off' key for approximately two seconds. This will close all solenoids and switch off the pumps. Power remains on to the rest of the system. The system fault signal is energised when the analyser is switched off.
- 2) If for any reason the analyser 'locks up' and will not switch off in this manner, press and hold the 'On/Off' key for 15 seconds; this will force the instrument to switch off.
- 3) The instrument can also be turned off by the mains power supply.
  - Note: If the analyser does not communicate with the PLC for 15 minutes or is switched off via the on/off button for 15 minutes, then the PLC will automatically attempt to restart the analyser.

#### 7.5 Cold Start

A cold start should only be carried out to correct an instrument fault if no other course of action has proved successful, as this function will clear the alarm settings, reset all factory settings and reset the internal time and date to a default setting.

Note: This function should only be used as a last resort. For gas calibration error messages ensure a factory setting and user calibration have been carried out first.

#### 7.5.1 Perform a Cold Start

- ✓ Note Please contact Technical Support at Geotech (UK) Limited on +44(0)1926 338111 before performing this operation.
- 1) Turn the analyser on and during the self-test continue to hold the 'Enter' key until the passcode entry screen appears. If the self test completes then switch off the analyser and try again.
- 2) At this point release the 'Enter' key.
- 3) Enter the code '12345' and press the 'Enter' key to confirm.
- 4) After the passcode entry has been accepted the instrument's serial number will be displayed along with the hours of operation and six options.
- 5) Only select 'Option 1' if a cold start is to be carried out.
- 6) After selection, 'Key 9' will require pressing again to confirm this operation.
- 7) Following a successful cold start a self-test will automatically begin.
  - Solution Note: After a cold start, a 'First Time Run' will have to be completed.

#### 7.6 Storage of the Gas Analyser

The analyser should not be exposed to extremes of temperature.

#### 7.7 Instrument Main Gas Read Screen

The 'Main Gas Read Screen' is considered to be the normal operating screen and all operations are carried out from this starting point.

The actual data shown on this display will depend on the version of the instrument and the options that have been selected.

#### Example – GA3000 with H<sub>2</sub>S:

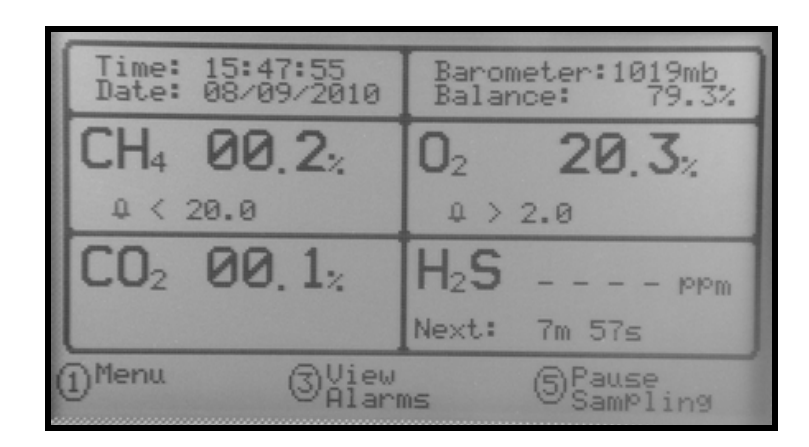

Instrument Main Gas Read Screen

The time and date update continuously, if the service is overdue this will be displayed here periodically with the time and date. The reading display is updated every time a new reading is received and the time including seconds will be displayed.

Balance =  $100.0\% - CH_4\% - CO_2\% - O_2\% - (H_2S ppm / 10000.0)$ 

#### H₂S:

 $H_2S$  appears in the bottom right quarter, only when fitted. Because  $H_2S$  is only sampled periodically the following messages are displayed below the reading:

- 'Next: mm:ss' shows when the next sample is to be taken.
- 'Sampling' shows when the  $H_2S$  is currently being sampled.
- 'Purging with Air' shows when the H<sub>2</sub>S sensor is being clean air purged.

#### Alarm Indications:

- A flashing bell symbol near the channel indicates which channel is exceeding the alarm condition.
- A static bell symbol indicates that the channel is between the recovery value and trigger value.
- 'L' indicates that the alarm is or was active and is latched until the user clears it.
- 'D' indicates that the alarm has been disabled by the user. A disabled alarm causes the associated alarm relay to be energised.

#### 7.7.1 View Alarms

Select 'Key 3 - View Alarms' from the 'Main Gas Read Screen' to view active alarms. An audible warning from the gas analyser will also accompany the alarm; however this will not be audible with the main cabinet door closed.

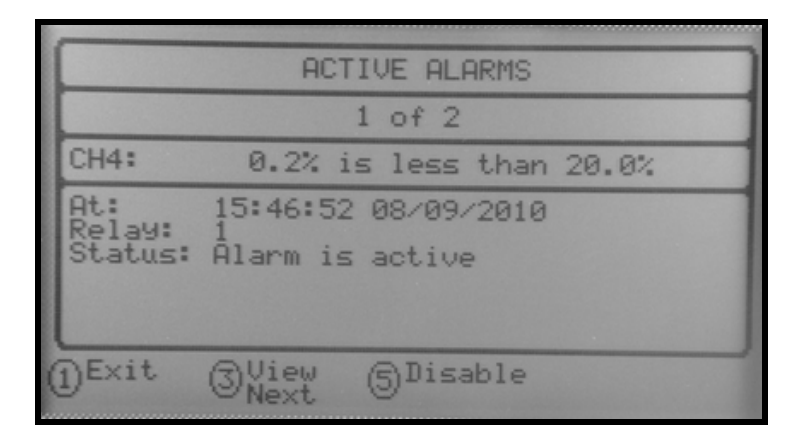

View Active Alarms

#### **Options:**

- 1) Select 'Key 1 Exit' to exit and return to the previous screen.
- 2) Select 'Key 3 Next' to display the next alarm if there is one.
- 3) Select 'Key 5 Disable' which allows the alarm relay to be switched off until it is manually re-enabled by the operator. The alarm is only disabled until the current alarm condition clears. To permanently disable the alarm use the 'Alarm Set-up' option from the 'Main' menu.
- 4) Select 'Key 7 Clear' to clear the selected alarm settings. Only for latched alarms that are no longer active. This turns off the relay.

#### 7.7.2 Pause Sampling

Selecting 'Key 5 - Pause Sampling' from the 'Main Gas Read Screen' during normal operation will cause the pause screen to display which will immediately stop sampling until the screen is exited. In addition, it locks the 4-20mA outputs at their last level.

Selecting this option causes the sampling to stop until the user manually resumes operation. When sampling is paused the following screen is displayed:

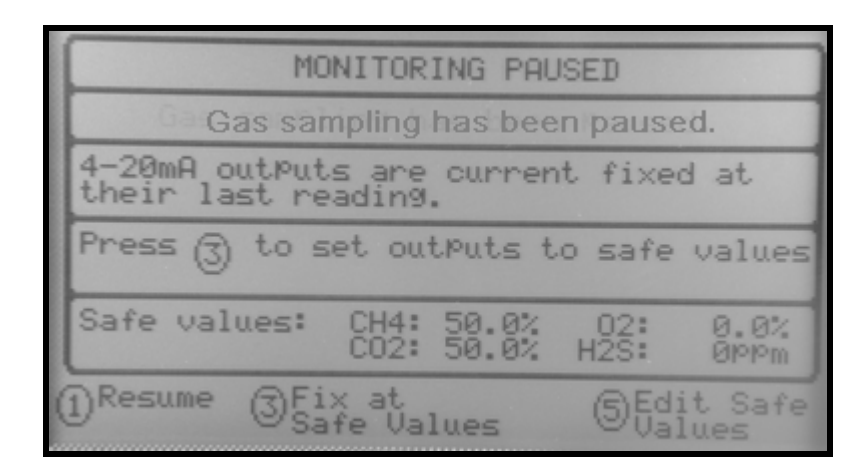

#### Pause Sampling

1) Select 'Key 1 – Resume' to resume normal operation.

#### 7.7.3 Safe Values

Safe values allow you to set the 4-20mA outputs to preset values suitable to prevent erroneous error or alarm conditions in your remote systems whilst maintenance is being performed on the GA3000 or the receiving logging system. You can easily change the safe values from the 'Pause' screen.

- 1) Select 'Key 3 Fix at Safe Values' to fix the values at the nominated safe value.
- 2) The default safe values are shown in the screen shot above.
- Select 'Key 5 Edit Safe Values' to change the current values. See 'Edit Safe Values'.
- 4) After editing the values they are automatically set to the new levels.
- 5) If the user edits the default values they are saved so that when the instrument is restarted it uses the last specified values.
- 6) After fixing to the specified safe level the message 'fixed at their last reading' changes to 'fixed to the specified safe values'.

#### Edit Safe Values:

| Safe Values                                                                                       | for 4 to 20mA OutPuts |  |  |  |
|---------------------------------------------------------------------------------------------------|-----------------------|--|--|--|
| Enter the values to be output when the GA3000 is in a fault condition or under-going maintenance. |                       |  |  |  |
| Safe Values:                                                                                      |                       |  |  |  |
| CH4 = 50.0%                                                                                       | 02 = 0.0%             |  |  |  |
| CO2 = 50.0%                                                                                       | H2S = Øppm            |  |  |  |
|                                                                                                   |                       |  |  |  |
| () EXIC () Edi                                                                                    | lues                  |  |  |  |

#### Safe Values Editor

- 1) From the 'Pause Sampling' screen press 'Key 5 Edit Safe Values'.
- 2) Select 'Key 1 Exit' to exit the screen without saving the changes. The screen displays 'Exit' when not in edit mode or if changes have not been made and returns to the 'Pause Sampling' screen.
- 3) Select 'Key 7 Edit Values' to enter edit mode highlighting CH<sub>4</sub> in inverse.

- 4) Select the 'Enter' key to 'Edit Values'. This option is only displayed when in edit mode and not editing a field.
- 5) Select the 'Enter' key to 'Save Changes'. This option is only displayed when in edit mode and editing a field.
- 6) The cursor keys move around the fields when in edit mode.
- 7) Select 'Key 7 Save Changes' to save new changes and return to the 'Pause Sampling' screen.

#### 7.8 Main Menu

The 'Main' menu enables the operator to select options to set up specific parameters and perform operational tasks.

1) From the 'Main Gas Read Screen' select 'Key 1' to display the 'Main' menu and the following screen is displayed:

| GA3000 MAIN MENU                                                                                                    |  |
|----------------------------------------------------------------------------------------------------|--|
| Select an option:                                                                                                    |  |
| 1. Exit menu<br>2. Alarm set-up<br>3. User calibration<br>4. Set time & date<br>5. Sampling options<br>6. View Event Log<br>7. Display contrast<br>GA3000 V1.00,2010/09/10 |  |

#### GA3000 Main Menu

- 2) Use the numerical keypad to select the required option.
- 3) To exit this menu, select 'Key 1 'Exit Menu'.
  - Note: The keyboard is scanned continuously. The menu is displayed for 30 seconds. If no further options are chosen the main reading display screen reappears.

#### 7.8.1 Exit Menu and Resume Sampling

This option enables the user to exit the menu.

- 1) From the 'Main' menu select 'Key 1 Exit Menu'.
- 2) The operator returns to the Main Gas Read Screen.

#### 7.8.2 Alarm Set-up

Alarm setup enables the user to maintain the alarm settings. The system has 2 relay outputs available for alarm purposes.

1) From the 'Main' menu select 'Key 2 – Set Gas Alarms'.

| SET GAS ALARMS |           |     |               |                  |               |
|----------------|-----------|-----|---------------|------------------|---------------|
| R19            | Chn       | Dir | Value         | Mode             | Recovery      |
| 12             | CH4<br>02 | <>  | 20.0%<br>2.0% | Normal<br>Normal | 30.0%<br>1.0% |
|                |           |     |               |                  |               |
|                |           |     |               |                  |               |
| DExit OEdit    |           |     |               |                  |               |

The following screen is displayed:

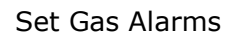

- 2) Select 'Key 7 Edit Settings' to change the alarm settings, the Channel 1 gas will become highlighted.
- 3) Press the 'Enter' key Edit Item' to choose the required channel, ie  $H_2S$ , as displayed on the following screen.

| SET GAS ALARMS |      |      |               |                  |                 |
|----------------|------|------|---------------|------------------|-----------------|
| R19            | Chn  | Dir  | Value         | Mode             | Recovery        |
| 12             |      | <>   | 20.0%<br>2.0% | Normal<br>Normal | 30.0%<br>1.0%   |
| Use            | HŽS  | or I | keys to se    | elect it         | tem.            |
| 1)Car          | ncel |      |               |                  | @Select<br>Item |

#### Set Gas Alarms

4) Select 'Key 8 – to Scroll Down' to highlight item followed by the 'Enter' key to select.

Each alarm relay output can be configured independently.

For each relay the following parameters can be specified by using the 'Enter' key to edit.

- Gas Channel
- Trigger direction (above or below specified value)
- Trigger Value
- Mode: Latching or Normal
- Recovery value
- 5) Once in 'Edit' mode 'Key 3 Enable/Disable', 'Key 7 Save & Exit' and 'Key 1 Cancel' are available to the user.
- 6) Select 'Key 3 Enable/Disable' to toggle between enable and disable the alarm setting for the selected channel. An 'X' to the left of the channel indicates that the channel is disabled.

#### Alarm Modes:

| Latching | Relay output remains on until the user selects the option to cancel alarm.         |
|----------|------------------------------------------------------------------------------------|
| Normal   | Relay output remains on until the value falls below (or above) the recovery value. |

#### 7.8.3 User Calibration

The ability has been provided to perform a calibration on each gas channel. This calibration ensures the accuracy of the analyser in its current operating condition. To ensure optimum performance please ensure your analyser is returned for service and calibration on time.

From the 'Main' menu select 'Key 3 - User Calibration'.

Note: For more information on User Calibration, please refer to section 8.0 Calibration of this operating manual.

#### 7.8.4 Set Instrument Time and Date

This option enables the operator to set the instrument date and time clock.

1) From the 'Main' menu select 'Key 4' – Set Time & date'.

The following screen is displayed:

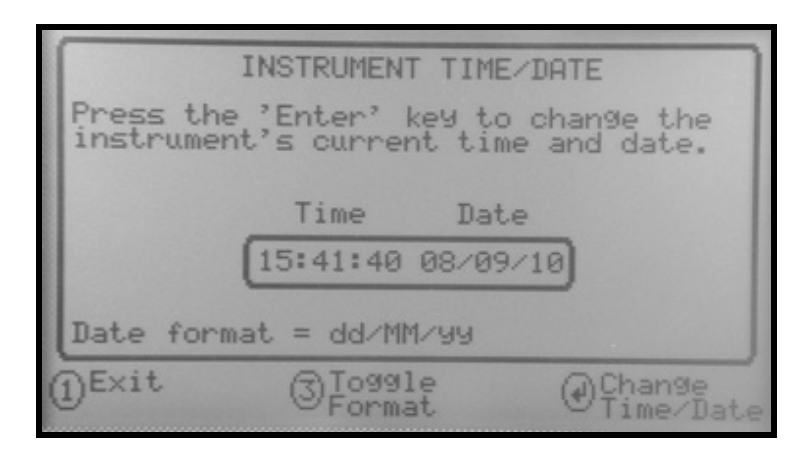

#### Instrument Time/Date

- 2) Select 'Key 3' to toggle between date formats dd/mm/yy or mm/dd/yy.
- 3) Press the 'Enter' key to edit the time/date. Use the instrument key pad to enter the correct date and time followed by the 'Enter' key to accept the changes.

#### 7.8.5 Sampling Options

1) From the 'Main' menu select 'Key 5' – Sampling Options'.

The following screen is displayed:

| 10000 | CONFIGURE SAMPLING OPTIONS                                                                                   |
|-------|----------------------------------------------------------------------------------------------------|
|       | Main Gases:<br>SamPle Interval: 00h 00m 00s<br>SamPle Time: 60 seconds<br>(These settings cannot be changed) |
|       | H2S Gas: (return to Process)<br>SamPle Interval: 00h 10m 00s                                                 |
| <     | DExit ⑦Edit<br>Settings                                                                                      |

Configure Sampling Options

- $\swarrow$  Note: The only sampling option that is configurable is H<sub>2</sub>S.
- 2) Select 'Key 1 Exit' to exit the screen without saving the changes.
- Select 'Key 7 Edit Settings' to enter edit mode. The H<sub>2</sub>S sample can be refined by pressing the 'Enter' key. H<sub>2</sub>S sample intervals are shown from a preset list. Select your chosen time using the 'Enter' key and save settings using 'Key 7'.

#### 7.8.6 View Event Log

This option enables the operator to view the Event Log if required for problem solving and fault detection.

1) From the 'Main' menu select 'Key 6 – Event Log' and the following screen is displayed:

| 10/09/08 15:48.46 Sampling Paused<br>10/09/08 15:50.58 Sampling Resumed<br>10/09/08 15:52.09 Alarm triggered<br>10/09/08 15:52.09 Alarm triggered<br>10/09/08 15:52.10 Alarm triggered<br>10/09/08 15:52.10 Alarm triggered<br>10/09/08 15:53.02 4-20mA outputs fixed<br>10/09/08 15:53.02 Fault when sampling |                                                                                                    | EVE                                                                                                    | ENT LOG                                                                                                    |                                                                                                    |
|----------------------------------------------------------------------------------------------------|----------------------------------------------------------------------------------------------------|----------------------------------------------------------------------------------------------------|----------------------------------------------------------------------------------------------------|----------------------------------------------------------------------------------------------------|
| 10/09/08 15:53.02 Sampling Paused<br>10/09/08 15:55.25 Sampling Resumed                                                                                                    | 10/09/08<br>10/09/08<br>10/09/08<br>10/09/08<br>10/09/08<br>10/09/08<br>10/09/08<br>10/09/08<br>10/09/08<br>10/09/08 | $\begin{array}{c} 15 & 48 & 46 \\ 15 & 50 & 58 \\ 15 & 52 & 09 \\ 15 & 52 & 09 \\ 15 & 52 & 10 \\ 15 & 52 & 10 \\ 15 & 53 & 02 \\ 15 & 53 & 02 \\ 15 & 53 & 02 \\ 15 & 55 & 25 \end{array}$ | Sampling<br>Sampling<br>Alarm tr<br>Alarm tr<br>Alarm tr<br>4-20mA ou<br>Fault who<br>Sampling<br>Sampling | Paused<br>Resumed<br>199ered<br>199ered<br>199ered<br>199ered<br>109ered<br>1000000000000000000000000000000000000 |

Event Log

- 2) Select 'Key 1 Exit' to exit the event log display.
- 3) Select 'Key 3 Oldest' to display oldest records first.
- 4) Select 'Key 5 Delete All' to delete all the event log records.
- 5) Select 'Key 7 Data' to view more data.
  - Note: For more information, please refer to section `13.0 Event Log' of this operating manual.

# 7.8.7 Display Contrast

The GA3000 range of instruments automatically adjusts the screen contrast to maintain a normal viewing contrast according to the current read-out temperature, but can also be adjusted by the user.

- 1) From the 'Main' menu select 'Key 7 Display Contrast'.
- 2) Manual adjustment of the contrast is available via this option and can be carried out with use of 'Key 4 Arrow Left' (<) and 'Key 6 Arrow Right' (>).

| ADJ                                       | UST CONTRA                 | ST                            |
|-------------------------------------------|----------------------------|-------------------------------|
| The display co<br>adjusted as th          | ntrast is a<br>e temperato | automatically<br>ure changes. |
| A small amount<br>is Possible by<br>keys. | of manual<br>using the     | adjustment<br>navigator       |
| Lighter                                   | Normal                     | Darker                        |
|                                           |                            |                               |
| ① <sup>E×it</sup>                         |                            | @Store<br>Setting             |

Adjust Contrast

- 3) Select the 'Enter' key to store the setting.

# 8.0 Calibration

#### 8.1 Calibration Introduction

The GA3000 range of gas analysers are carefully calibrated at manufacture and when returned for service. However, it is sometimes desirable to be able to carry out a calibration process between services.

This section outlines the correct procedures to enable the site engineer to field calibrate the gas analyser.

✓ Note: This does <u>not</u> replace the factory service and calibration. If this calibration is completed incorrectly it may decrease the accuracy of the gas analyser.

 $CH_{4,} CO_2$  and  $O_2$  can be measured by all GA3000 range analysers as standard; these channels can be user calibrated. The GA3K2 and GA3K3 models also have an H<sub>2</sub>S gas channel, which is specified at manufacture; this too can be calibrated. This section will describe in detail how to calibrate the three standard gas channels plus the H<sub>2</sub>S channel.

The GA3K2 and GA3K3 have a  $H_2S$  channel. This option requires that  $H_2S$  is used in the calibration process and is also set out within this section.

Two important terms that are used within this section are 'Zero' and 'Span'.

- **Zero:** The point at which the gas analyser is calibrated when there is none of the target gas present.
- **Span:** The point at which the gas analyser is calibrated when a known quantity of the target gas is present.

#### 8.2 Calibration Gases

User calibration of a gas analyser will greatly improve the data accuracy in the range of the calibration gases used. This may cause less accurate readings of concentrations outside this calibrated range. Users should select the correct calibration gas for the expected gas levels on their particular application.

The following table indicates the different gas mixture canisters used for calibration:

| Calibration gas | CH₄ | CO <sub>2</sub> | 02 |
|-----------------|-----|-----------------|----|
| $CH_4 CO_2 O_2$ | 60% | 40%             | 0% |

| Calibration Gas for $H_2S$ | H <sub>2</sub> S 1,400ppm |
|----------------------------|---------------------------|
|----------------------------|---------------------------|

These are for general use but other gas concentrations can be used.

Note: The above gases and most other gas concentrations can be supplied by Geotech (UK) Limited. For further information please contact Sales on +44(0)1926 338111 or email sales@geotech.co.uk.

| \land Warning | Calibration gases can be dangerous.                                                                         |  |
|---------------|----------------------------------------------------------------------------------------------------|--|
|               | For each gas used the appropriate material safety data sheet must be read and understood before proceeding. |  |

#### 8.3 Calibration Set-Up

The regulator supplied with the calibration kit has been configured to deliver a fixed flow.

| Important | Do NOT attach the gas supply to the gas analyser before putting it into the 'Check Calibration Screen' by selecting 'CH <sub>4</sub> , CO <sub>2</sub> and O <sub>2</sub> Calibration' from the 'Calibration Options' menu. |
|-----------|----------------------------------------------------------------------------------------------------|
|-----------|----------------------------------------------------------------------------------------------------|

As the regulator's flow is factory set, it only requires a few turns to open, but no adjustment is necessary.

Note: If not using a regulator provided by Geotech, please ensure the flow rate is set to a maximum of 300 ml/min.

| 🔺 Warning | Exhaust port                                                                                                    |
|-----------|----------------------------------------------------------------------------------------------------|
|           | When the gas analyser is being calibrated, in cases of over-<br>pressurisation the 1/16 <sup>"</sup> port on the pressure relief valve will<br>release gas to protect the analyser. |
|           | It is recommended that both ports have exhaust tubing attached.                                                                                                    |
|           | The exhaust tubing must emerge in a well-ventilated area.<br>Ensure there are no leaks in the tubing and connections.                                                               |
|           | The calibration of the gas analyser should be carried out in a safe area with all necessary precautions taken when using potentially dangerous, explosive or toxic gases.           |
|           |                                                                                                    |

#### 8.4 Calibration Equipment

The diagram below displays the regulator and tubing equipment for user calibration:

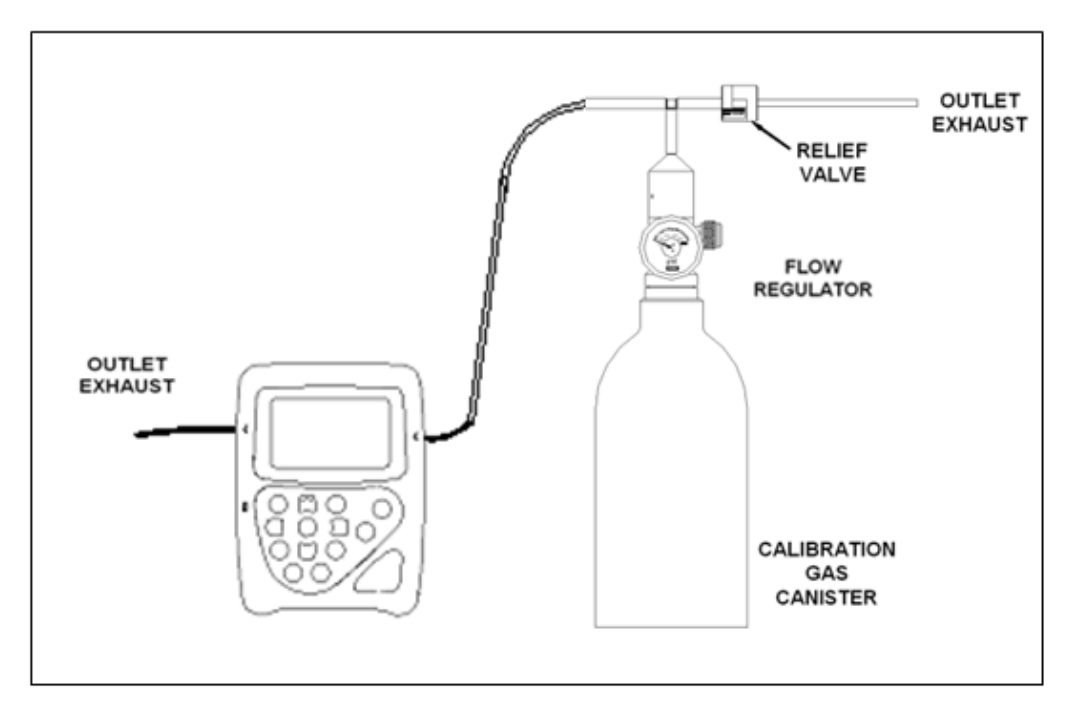

- Certified calibration gas in 58 litre gas canisters is supplied with the Geotech calibration kit. Please refer to the Geotech website <u>www.geotech.co.uk</u> for further information.
- The regulator supplied with the calibration kit is recommended as flow and pressure rates are factory set.

#### 8.5 Gas Analyser

- 1) From the 'Main' menu select 'Key 3 User Calibration', the following menu will be displayed.
- 2) At this point sampling is paused and 4-20mA outputs are locked at their last value.

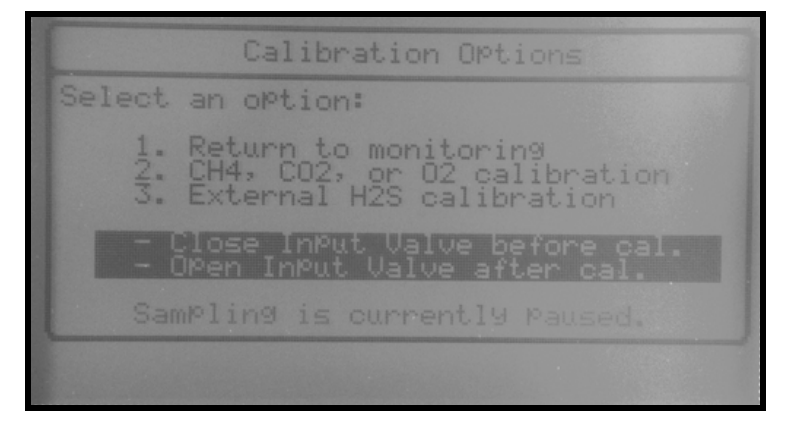

#### **Calibration Options**

#### CH<sub>4</sub>, CO<sub>2</sub> and O<sub>2</sub> Calibration:

3) Selecting 'Key 2' allows calibration of the  $CH_4$ ,  $CO_2$  and  $O_2$  gases.

CHECK CALIBRATION 1.Allow a certified 9as mixture into the inlet Port at specified rate. 2.Wait until the reading is stable. 3.Select required calibration option using the calibration menu. a=Current reading, b=Span target B CH4 CO2 O2 00.2 00.1 20.3 05.0 05.0 20.8 ()Exit ③Edit target @Calibration Menu

The following screen will be displayed.

# Calibration Options

Readings on the line 'a' are the current gas measurements of the unit. The figures displayed in line 'b' are the span calibration gas levels that will need to be set to the concentration of the calibration gas. Refer to section 8.6.1 for information on how to

calibrate these channels.

Note: Ensure the unit is stabilised at its working temperature before performing any of the calibration operations.

#### H<sub>2</sub>S Calibration:

4) Selecting 'Key 3' allows external calibration of the H<sub>2</sub>S gas.

The following screen is displayed:

| H2S CALIBRATION SAF                                               | ETY WARNING            |
|-------------------------------------------------------------------|------------------------|
| * Please calibrate in a ventilated area.                          | well                   |
| * Please refer to the o<br>manual for instructions<br>Procedures. | Perating<br>and safety |
|                                                                   |                        |
| ①Cancel                                                           | @Continue              |

H<sub>2</sub>S Calibration Safety Warning

5) After the H<sub>2</sub>S Calibration Safety Warning screen the user may choose 'Key 1 - Return to the calibration main menu', 'Key 2 - Restore the H<sub>2</sub>S to factory settings', or 'Key 3 - Begin calibration'.

| H2S Calibration Options                                                                      |
|----------------------------------------------------------------------------------------------|
| Select an option:                                                                            |
| 1. Return to calibration main menu<br>2. Restore to factory settings<br>3. Begin calibration |
| Date cell fitted: 10/10/2010<br>Date of last user cal: 10/10/2010                            |
|                                                                                              |

H<sub>2</sub>S Calibration Options

6) Select 'Key 3 – Begin calibration' and the operator must confirm whether they are calibrating a brand new cell (Key 5) or the existing cell (Enter Key).

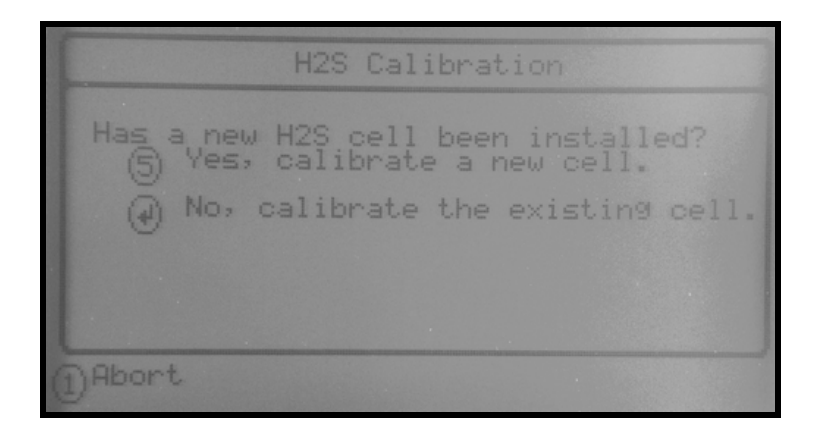

#### H<sub>2</sub>S Calibration

7) Once this decision is made the calibration begins, refer to section 8.6.2 and follow the instructions displayed on the analyser and press the 'Enter' key to continue.

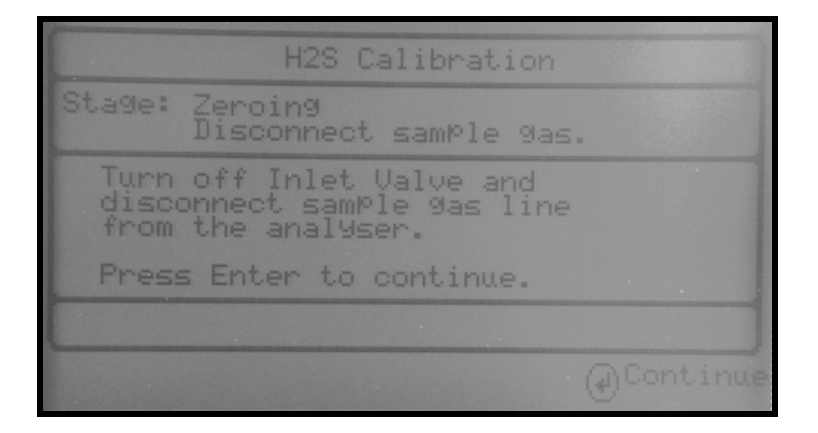

H<sub>2</sub>S Calibration

# 8.6 Calibration Mixture Processes – Best Practice

The following process diagrams outline the calibration steps for each of the gas mixtures.

# 8.6.1 CH4, CO2 and O2 Calibration

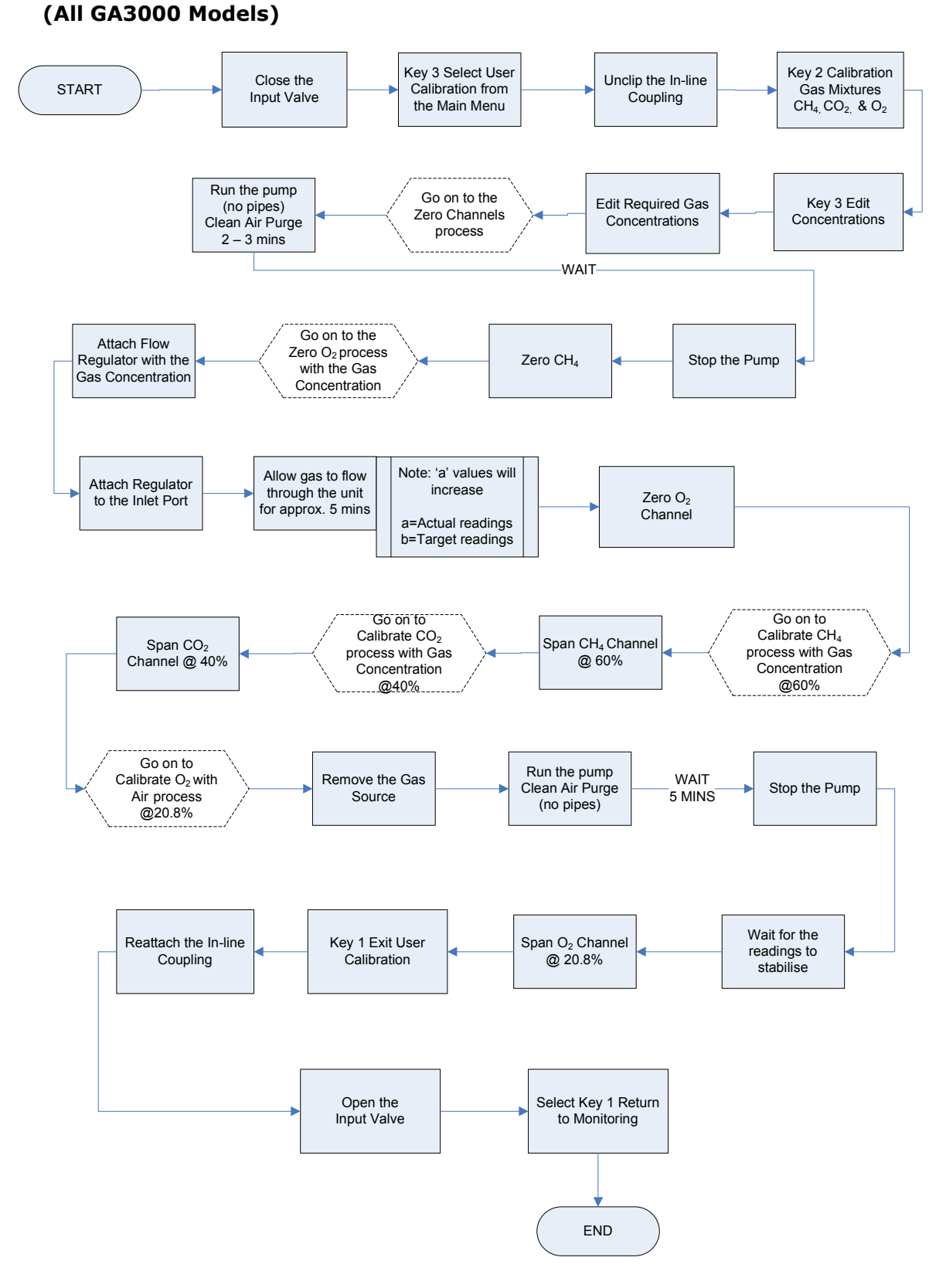

Note: The 'Zero' and 'Span' calibration options can be found from the menu in the 'Check Calibration' screen.

#### 8.6.2 H<sub>2</sub>S Calibration

# (GA3K2 and GA3K3)

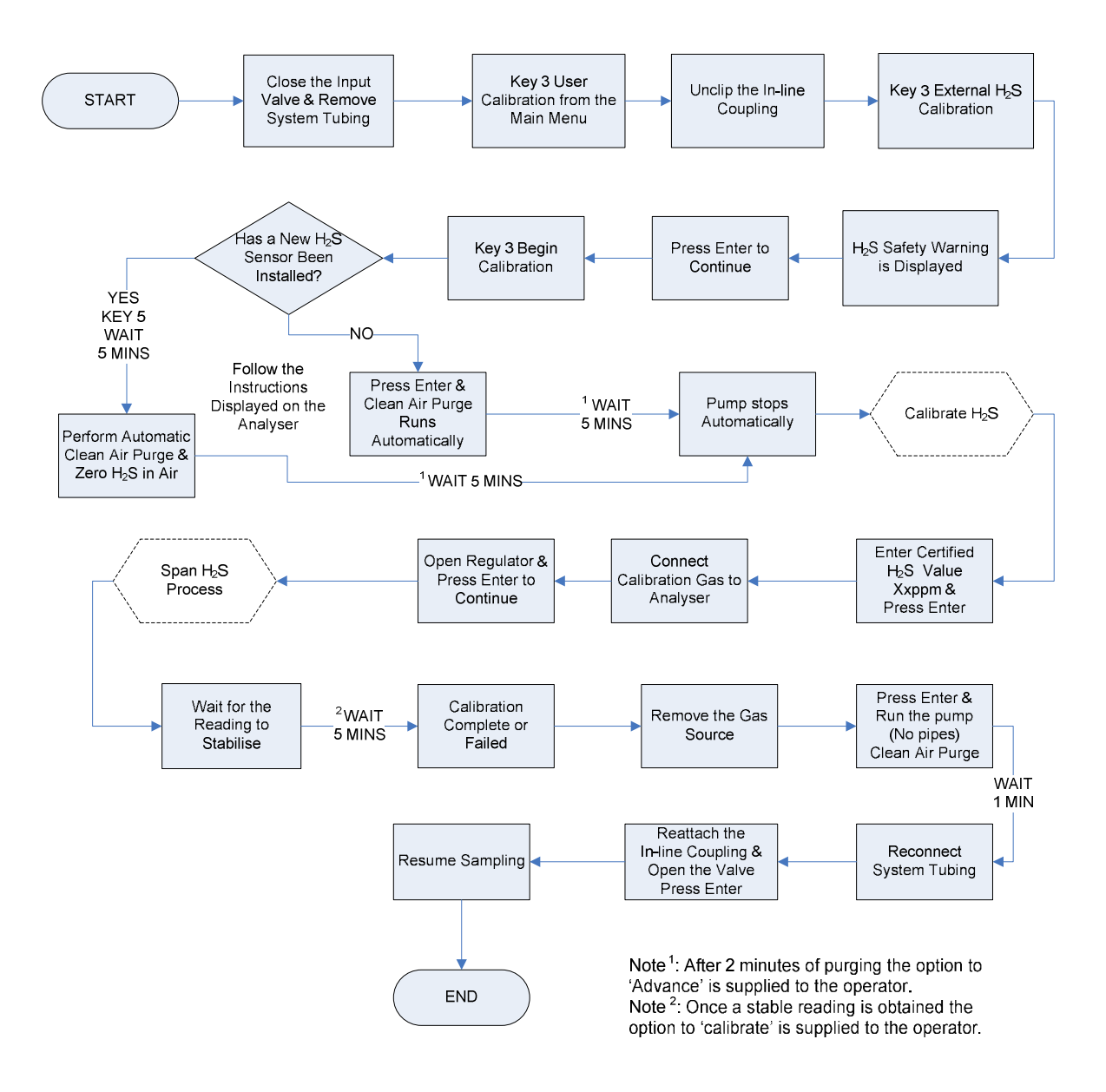

#### 8.7 CH<sub>4</sub>/CO<sub>2</sub>/O<sub>2</sub> Factory Settings

This option will reset the gas analyser to all of its factory programmed settings and will clear ALL the user defined calibration points.

If in any doubt please contact Technical Support at Geotech (UK) Limited on +44(0)1926 338111

From the main 'Check Calibration' screen:

Press  $\bigcirc$  to enter the `Calibration Menu'. Scroll using B to `Factory Settings'. Press  $\bigcirc$  to select `Factory Settings'.

Two messages will follow, 'Resetting please wait.' and 'Factory settings restored.'

#### 8.8 Last Field Calibration

This option can be found in the calibration menu of the 'Check Calibration' screen. When selected, this option will display the time and date that the last field calibration was performed on the insturment.

#### 8.9 H<sub>2</sub>S Last Calibration

This option can be found on the  $H_2S$  Calibration options screen, along with the date that the  $H_2S$  sensor was fitted.

#### 8.10 H<sub>2</sub>S Factory Settings

This option will reset the  $H_2S$  settings to the parameters programmed at manufacture. Select 'Option 2 – Restore to Factory Settings' from the  $H_2S$  Calibration Options screen.

# 9.0 **Problem Solving and Maintenance**

This section outlines various warning and error messages which the operator may receive during general operation of the instrument, and instructions for user replaceable components. For further assistance please contact Technical Support at Geotech (UK) Limited on  $+44(0)1926\ 338111$  or email <u>technical@geotech.co.uk</u>.

#### 9.1 Warning and Error Display

When switched on the instrument will perform a pre-determined self-test sequence taking approximately 30 seconds. During this time many of the instrument's working parameters and settings are checked.

If any operational parameters are out of specification or the pre-programmed recommended calibration/service date has passed, errors or warnings will be displayed.

Use the 'Scroll Up' and 'Scroll Down' keys to move through the list if required. The instrument also performs background tests in normal operation.

#### Warnings Displayed:

There are two types of warning that may be displayed:

- 1. General warnings that may not affect the instrument's function and those where the self-test has detected a function that is outside the usual programmed operating criteria, e.g. incorrect time/date.
- 2. Operational parameters that could affect the performance of the analyser: Cell out of calibration,  $CH_4$  out of calibration,  $CO_2$  out of calibration.

The most likely reason for the errors is either an incorrect user calibration or sensor failure. If an incorrect user calibration has caused the warning it should be correctable by way of returning the instrument to factory settings, zeroing or carrying out a user calibration as necessary for the relevant function.

#### **Under and Over Range Codes**

If a reading is under range (i.e. below zero) it will be displayed with 'less than' chevrons (<<). This can occur if a channel has been incorrectly calibrated.

If a reading is over range (i.e. above the maximum allowed reading) it will be displayed with 'more than' chevrons (>>).

A number displayed as an asterisk (\*) indicates an error and a hash (#) indicates where no data is available.

#### 9.2 Fault Detection

If a fault occurs the following 'System Faults Detected' screen will be displayed detailing the error.

| SYSTEM FAULTS DETECTED<br>Firmware: GA3000 V00.16,2010/08/31<br>Serial Number:GA12757 |              |
|---------------------------------------------------------------------------------------|--------------|
| PLC in stop mode                                                                      |              |
| UP/Dn Cursor to view more.                                                            |              |
| 3 <sup>Re-test</sup> 5 <sup>Diagnostics</sup> (                                       | JUser<br>Cal |

View Faults

- At this point the PLC will recognise the error and pause the systems monitoring.
- Faults are indicated to the PLC by setting a relay output.
- Faults remained latched until the fault disappears or is overridden.
- The self test will automatically re-attempt up to a maximum of three times. If no faults are found then the monitoring will continue. After three failed attempts user intervention is required.

# 9.3 Replacing the Coalescing Filter

We recommend that the coalescing filter is replaced if it becomes damp or dirty. When replacing the filter ensure that power to the system is isolated or the GA3000 sampling is paused.

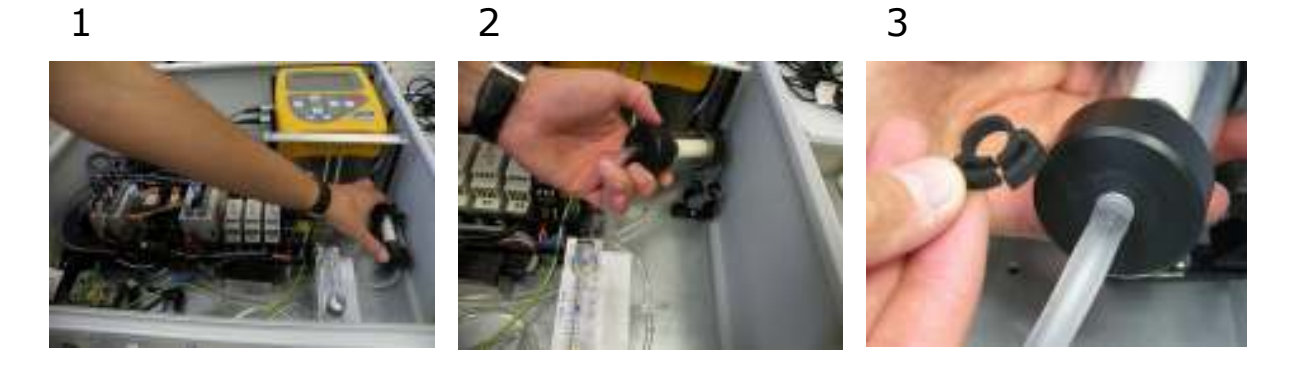

4

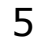

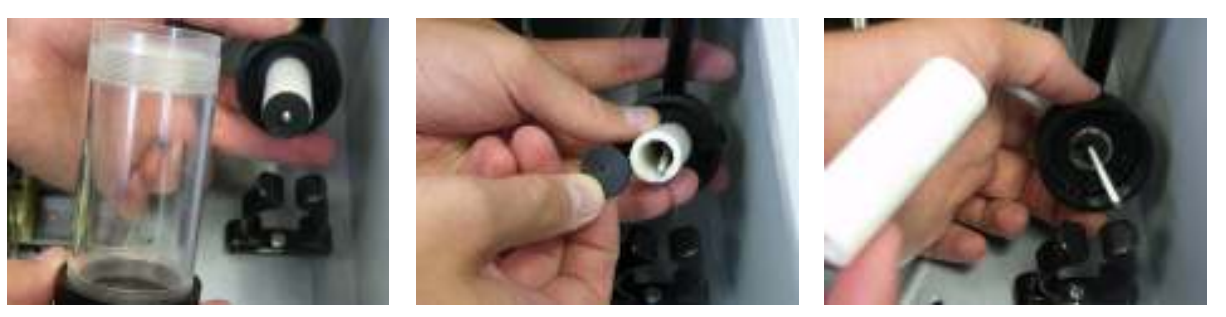

6

- 1 The coalescing filter is housed within the catchpot.
- 2 Remove catchpot from clip.
- 3 Remove the bottom Herbie Clip with a flat blade screw driver.
- 4 Unscrew the catchpot housing from its top.
- 5 Remove the filter stopper.
- 6 Replace the filter.
  - $\circ$  Replace the filter stopper.
  - Replace the catchpot housing and replace the Herbie Clip.
  - Clip the catchpot back into place within the enclosure unit.

#### 9.4 Replacing the Water Trap Filter

We recommend the water trap filter is replaced if it becomes wet. When replacing the filter ensure that power to the system is isolated or the GA3000 sampling is paused.

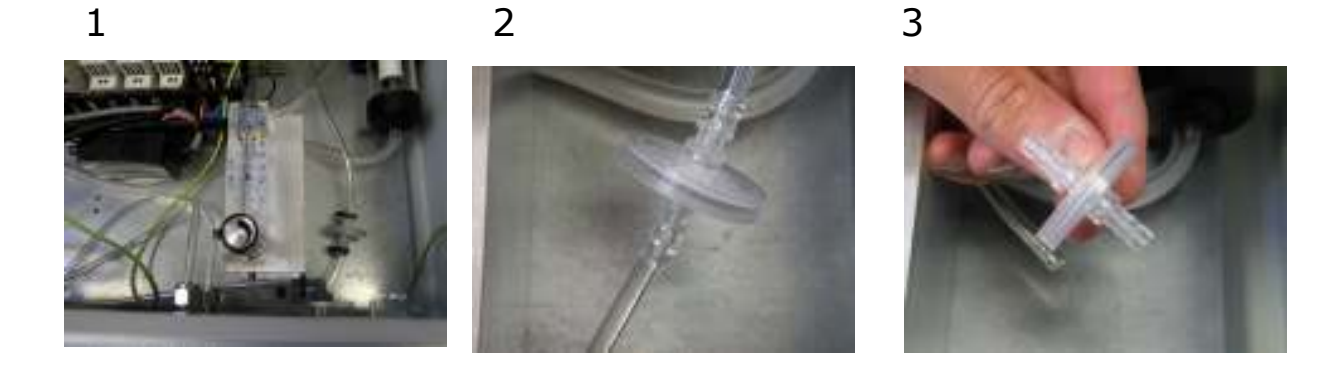

- 1 The water trap filters are situated at the inlet to the GA and Air In (GA3K2 & GA3K3)
- 2 Remove the tubing.
- 3 Replace the filter.
  - $\circ$  Replace the tubing.

#### 9.5 Replacing the H<sub>2</sub>S Sensor

We recommend that the  $H_2S$  sensor is replaced every 18 months. When replacing the sensor ensure that power to the system is isolated or the GA3000 sampling is paused.

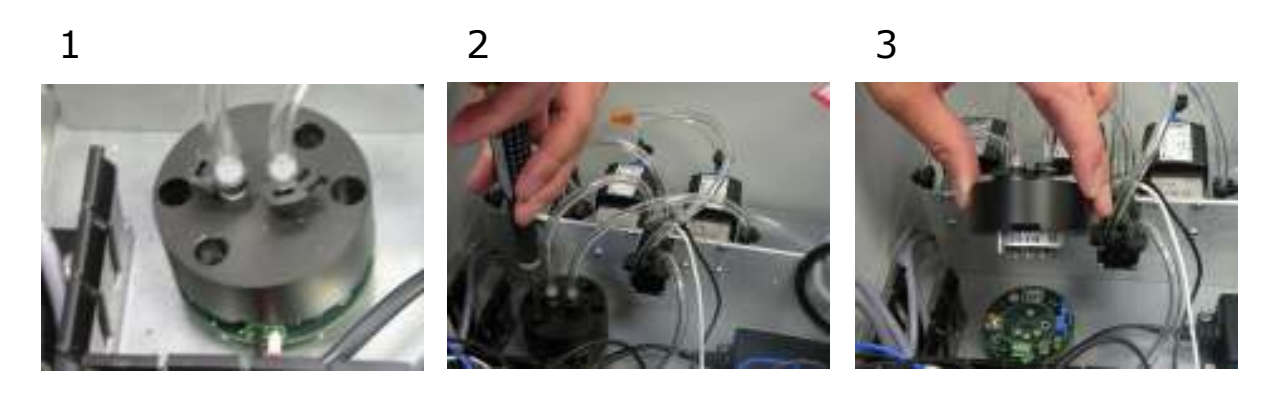

4

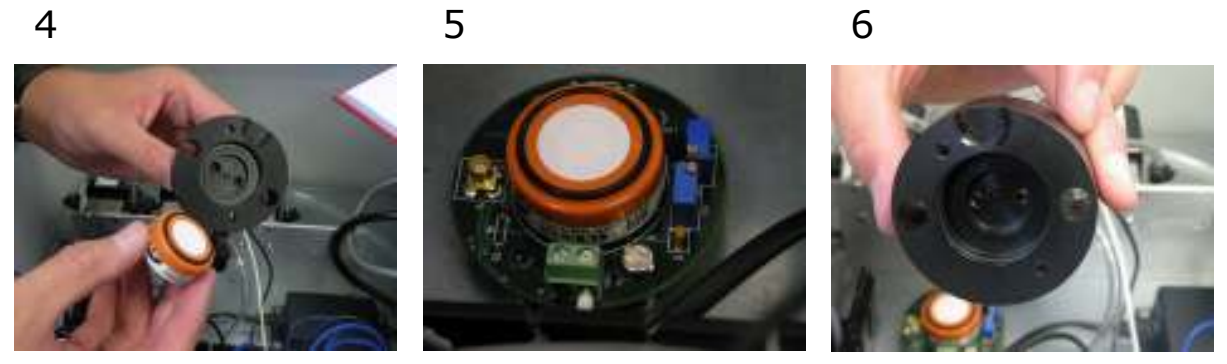

- 1 The H<sub>2</sub>S Sensor is located within the H<sub>2</sub>S sensor manifold.
- Unscrew the two slotted screws. 2
- 3 Remove the manifold.
- 4 The sensor may be removed with the manifold. Remove the old sensor.
- 5 Fit the new sensor to the PCB. To fit correctly take care to align the pins.
- 6 Replace the manifold. Take care to align and position the groove over the terminals correctly.
  - 0 Replace the screws.
  - Perform user calibration for the H<sub>2</sub>S, ensuring 'Key 5 New Cell Fitted' is 0 selected.
  - ∠ Note: Depending upon exposure levels/times the replacement frequency may be subject to change.

#### 9.6 Replacing the Inlet Port Filter

We recommend that the Inlet Port (Particulate) Filter is replaced when dirty. When replacing the filter ensure that power to the system is isolated or the GA3000 sampling is paused.

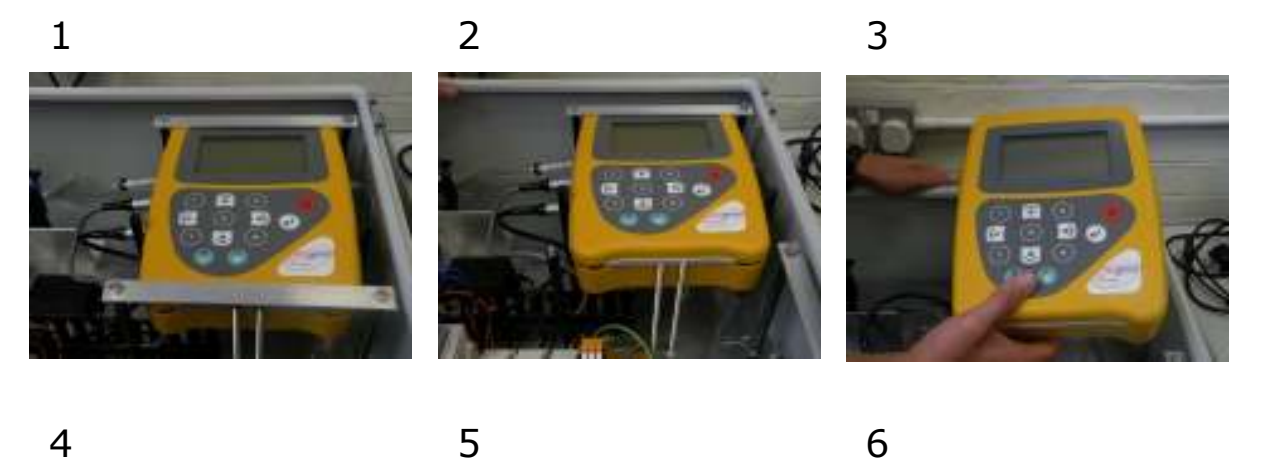

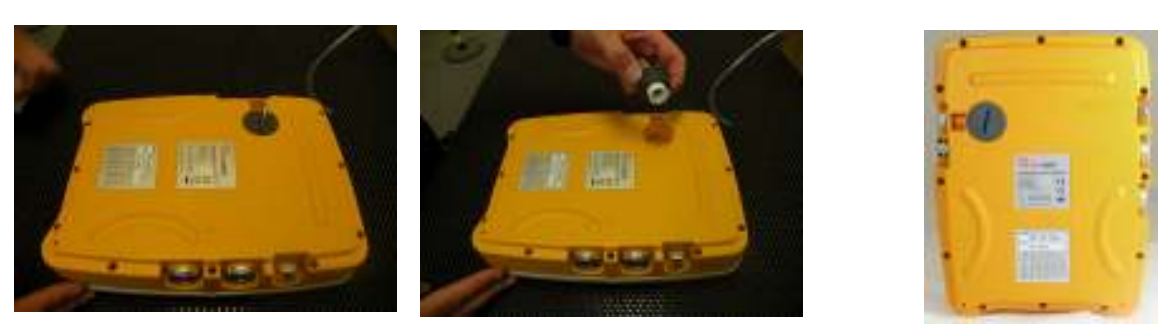

- 1 Locate the GA analyser in the enclosure unit. The Inlet Port Filter is located at the back of the GA analyser.
- 2 Remove the GA Analyser by removing the bottom fixing plate.
- 3 Detach the cabling and tubing and remove the GA analyser from the enclosure unit
- 4 Turn the analyser over and locate the rear bung. Use a coin to unscrew the bung.
- 5 Replace the filter.
- 6 Replace the bung. Take care not to over tighten the screw fitting.
  - Replace the cabling and tubing.
  - Replace the analyser to the enclosure unit.
  - Replace the bottom fixing plate.

#### 9.7 Hot Swap

The 'Hot Swap' facility enables the operator to return the GA3000 analyser to Geotechnical Instruments for servicing and receive a temporary replacement analyser until their own GA is returned.

✓ Note: For further information please contact Service Department at Geotech (UK) Limited on +44(0)1926 338111 or email service@geotech.co.uk

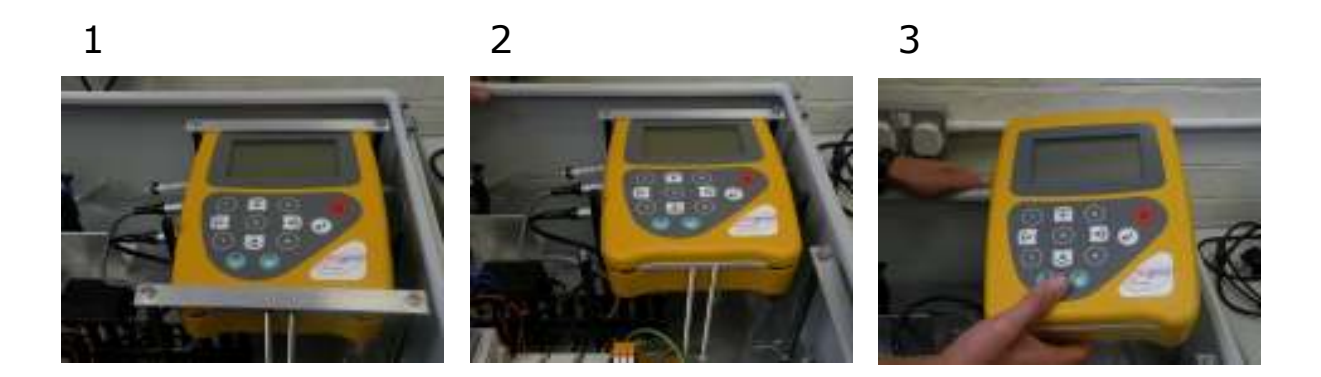

When removing the instrument ensure that power to the system is isolated.

- 1 Locate the GA Analyser in the enclosure unit.
- 2 Remove the bottom fixing plate.
- 3 Detach the cabling and tubing and remove the GA analyser from the enclosure unit.
  - Replace with temporary unit, turn the power on and complete 'First Time Run'.
  - Return the GA analyser to Geotechnical Instruments.

# **10.0 Service**

The GA3000 range of gas analysers should be regularly serviced to ensure correct and accurate operation. Geotech (UK) Limited recommends a service and recalibration every **6 months**.

It is recommended that the instrument is serviced only by qualified engineers. Failure to observe this will result in the warranty becoming invalid. The GA3000 has been designed to avoid unnecessary downtime and a replacement instrument can be supplied during instrument service upon request. Please refer to section 9.7 – Hot Swap' of this operating manual.

| \rm Marning | If the GA3000 analyser is serviced by unqualified engineers the instrument may be unsafe for use in a potentially explosive atmosphere. |
|-------------|----------------------------------------------------------------------------------------------------|
|-------------|----------------------------------------------------------------------------------------------------|

#### User serviceable parts:

There are no user serviceable parts inside the gas analyser instrument.

The following system parts can be user serviced:

| In-line water filter      | This should be regularly inspected for obstructions or damage<br>and changed if needed. The instrument should never be<br>operated without the in-line water filter as this may result in<br>water entering the instrument.                                                                                                    |
|---------------------------|----------------------------------------------------------------------------------------------------|
| Inlet port filter         | The inlet port (particulate) filter is located on the underside of<br>the instrument and is accessed by removing the plastic plug.<br>This can be removed by unscrewing using a suitable sized<br>coin. The filter should be replaced if it is contaminated. Never<br>operate the instrument without the particulate filter. When<br>replacing the plug be sure not to over-tighten it - finger tight<br>is adequate. |
| Sample tubing             | Always ensure that sample tubes are not contaminated or damaged.                                                                                                    |
| H <sub>2</sub> S Cell     | It is recommended that the $H_2S$ cell is replaced every 18 months.                                                                                                    |
| Coalescing Filter         | This should be regularly inspected for obstructions or damage<br>and changed if needed. The instrument should never be<br>operated without the coalescing filter.                                                                                                    |
| Gas Flow Control<br>Meter | This should be inspected to ensure the float moves freely up<br>and down the meter. Insufficient movement could cause low<br>flow to the instrument.                                                                                                    |

# **11.0 Warranty Policy**

This instrument is guaranteed, to the original end user purchaser, against defect in materials and workmanship for a period of **12 months** from the date of the shipment to the user.

During this period Geotech (UK) Limited will repair or replace defective parts on an exchange basis.

The decision to repair or replace will be determined by Geotech (UK) Limited.

To maintain this warranty, the purchaser must perform maintenance and calibration as prescribed in the operating manual.

Normal wear and tear, and parts damaged by abuse, misuse, negligence or accidents are specifically excluded from the warranty.

# **12.0 Technical Specification**

| GA3000<br>Technical Specification<br>GENERAL SPECIFICATION |                                                                   |  |
|------------------------------------------------------------|-------------------------------------------------------------------|--|
| Number Of Sampling Points                                  | 1                                                                 |  |
| Gases To Be Monitored                                      | $CH_4$ , $CO_2$ , $O_2$ , $H_2S$ (optional)                       |  |
| Reading Intervals                                          | Continuous For CH <sub>4</sub> , CO <sub>2</sub> , O <sub>2</sub> |  |
|                                                            | Configurable For H₂S                                              |  |
| Operating Temperature                                      | -5°C to +40°C                                                     |  |
| Range                                                      |                                                                   |  |
|                                                            |                                                                   |  |
| POWER                                                      |                                                                   |  |
| Mains Options                                              | 110 - 230 VAC 50/60Hz                                             |  |
| Consumption                                                | 0.1A ± 5%                                                         |  |
| Instrument Backup Memory                                   | Lithium Manganese Backup Battery For Memory Retention)            |  |

| GAS RANGES           |                                   |                                                                                            |                                              |           |                   |                         |        |
|----------------------|-----------------------------------|--------------------------------------------------------------------------------------------|----------------------------------------------|-----------|-------------------|-------------------------|--------|
| Gases Measured       | CH <sub>4</sub> & CO <sub>2</sub> | H <sub>4</sub> & CO <sub>2</sub>   By dual wavelength infrared cell with reference channel |                                              |           | annel             |                         |        |
|                      | O <sub>2</sub>                    | By internal electrochemical cell                                                           |                                              |           |                   |                         |        |
|                      | H <sub>2</sub> S                  | By external module (electrochemical cell)                                                  |                                              |           |                   |                         |        |
| Range                | CH <sub>4</sub>                   | 0 -70% to specification, 0-100% reading                                                    |                                              |           |                   |                         |        |
|                      | CO <sub>2</sub>                   | 0 -60% to specification, 0-100% reading                                                    |                                              |           |                   |                         |        |
|                      | O <sub>2</sub>                    | 0 -25%                                                                                     | 0 -25%                                       |           |                   |                         |        |
|                      | $H_2S$                            | 0 -5000ppm                                                                                 |                                              |           |                   |                         |        |
| Typical Accuracy     | Gas                               | 0-5% vol 🥴                                                                                 |                                              | 5-15% vol |                   | 15%-FS                  | FS     |
|                      | CH <sub>4</sub>                   | ±0.5% (                                                                                    | vol)                                         | ±1.0% (v  | ol)               | ±3.0% (vol)             | 70%    |
|                      | CO <sub>2</sub>                   | ±0.5% (                                                                                    | ±0.5% (vol)±1.0% (vol)±1.0% (vol)±1.0% (vol) |           | ol)               | ±3.0% (vol)             | 60%    |
|                      | O <sub>2</sub>                    | ±1.0% (                                                                                    |                                              |           | ol)               | ±1.0% (vol)             | 25%    |
|                      |                                   |                                                                                            |                                              |           |                   |                         |        |
|                      | H <sub>2</sub> S                  |                                                                                            | 0 -5000                                      | ppm       | ±100p<br>(if grea | pm or ±5% of r<br>ater) | eading |
| Response Time, T90   | CH₄ ≤2                            |                                                                                            | ≤20 sec                                      | seconds   |                   |                         |        |
|                      | CO₂ ≤20 seconds                   |                                                                                            |                                              |           |                   |                         |        |
|                      | O <sub>2</sub> ≤20 se             |                                                                                            | ≤20 sec                                      | conds     |                   |                         |        |
|                      | H <sub>2</sub> S                  |                                                                                            | ≤60 sec                                      | onds      |                   |                         |        |
| Oxygen Cell Lifetime | Approximately 3 years in air      |                                                                                            |                                              |           |                   |                         |        |
| H2S Cell Lifetime    | Approximately 2 years in air      |                                                                                            |                                              |           |                   |                         |        |

| PUMP                   |                      |
|------------------------|----------------------|
| Flow                   | 350 ml/min typically |
| Flow-Fail Point        | -375mbar Vacuum      |
| Maximum Vacuum Restart | -375mbar             |

| GA3000                  |                                                                                                    |  |
|-------------------------|----------------------------------------------------------------------------------------------------|--|
| Technical Specification |                                                                                                    |  |
| COMMUNICATIONS          |                                                                                                    |  |
| Output Channels         | Up to Four 4-20mA Output Channels (outputs are current sink)                                                                                                    |  |
| Alarm Notifications     | 2 user definable alarms which can be triggered when above or<br>below a set value. Alarms can be latched to advise user if an<br>alarm has occurred. Recovery values can also be defined. |  |
| Relay Outputs           | 3 single pole changeover 6A 250V relays volt free.<br>Two relays for alarms and one for fault condition.                                                                                  |  |

| PHYSICAL                 |                                                                                                    |
|--------------------------|----------------------------------------------------------------------------------------------------|
| Weight                   | 29 Kilograms                                                                                            |
| Size                     | 650 x 600 x 210mm                                                                                       |
| Enclosure                | Painted Steel 600 x 600 x 210 mm IP54                                                                   |
| Operation Keys           | Membrane Panel Keypad                                                                                   |
| Display                  | Liquid crystal display, 40 x 16 characters<br>Fibre optic woven red back-light for low light conditions |
| Gas Conditioning Filters | User replaceable microfibre filter                                                                      |

| CERTIFICATION RATING |                                                                                                    |
|----------------------|----------------------------------------------------------------------------------------------------|
| ISO17025             | Calibrated Under UKAS Accreditation (Certificate Number 4533)                                                                       |
| АТЕХ                 | € II 3 G Ex nA nL nC d IIA T1 Gc (-5<= Ta <=40)                                                                                     |
| BS EN 61010          | Safety Requirements for electrical equipment for measurement, control, and laboratory use.                                          |
| BS EN 50270:2006     | Electromagnetic compatibility – Electrical Apparatus for the detection and measurement of combustible gases, toxic gases or oxygen. |

# **Important Note**

The information in this document is correct at the time of generation, we do however, reserve the right to change the specification without prior notice as a result of continuing development.

# 13.0 Event Log

The GA3000 range incorporates the facility to log significant events performed on the analyser via the 'Event Log'. This can be used as an aid to monitoring the use of the instrument and used as a diagnostic tool if there is a problem with the instrument.

The log holds up to 1000 of the most recent system events. Applicable events are stored in the event log automatically. No user intervention is required. When the event log is full, events are wrapped, for example event 0001 becomes 1001 and so on. The log is also cleared when the analyser is cold started.

The result is displayed as a table.

| Displayed Message     | Message Description                                                                                                    |
|-----------------------|----------------------------------------------------------------------------------------------------|
| Start-up              | Instrument has been started                                                                                                    |
| Shutdown              | Instrument has been shut down                                                                                                    |
| Sampling started      | Following start-up the sampling process has begun                                                                                                    |
| Sampling Paused       | Sampling has been paused and 4-20mA outputs set at last value                                                                                                 |
| Sampling Resumed      | Sampling has resumed after pause                                                                                                    |
| Cold Start            | Instrument has been cold started and user settings defaulted                                                                                                  |
| Event log deleted     | Event log cleared                                                                                                    |
| Sensor error          | Primary sensor has been recognised as having an error                                                                                                    |
| Clock not set         | Setting of clock has been skipped and time & date could be incorrect                                                                                          |
| Service overdue       | Instrument service is overdue, please contact our service department                                                                                          |
| PLC comms error       | Communications between the master PLC and the GA have been lost                                                                                               |
| Config error          | Generated at start-up if the alarm settings have corrupted data or the $H_2S$ Mode is invalid or the language is invalid or the maximum cell range value > 2% |
| Low flow              | Instrument has not got enough gas flow OR there is a blockage on the gas inlet                                                                                |
| Over pressurised      | Instrument has been over-pressurised, the gas outlet could be blocked                                                                                         |
| Clock set             | Instrument time and date has been set                                                                                                    |
| User zero             | Operator has performed a zero calibration of a non-H <sub>2</sub> S channel.                                                                                  |
| User span             | Operator has performed a span calibration of a non- $H_2S$ channel. with a known gas concentration                                                            |
| Factory cal restored  | User calibration settings have been restored to factory default values                                                                                        |
| Date format changed   | The format of the date has been altered to dd/mm/yy OR mm/dd/yy                                                                                               |
| FAU comms changed     | The communications speed of the GA has been altered                                                                                                    |
| Agent svc date set    | The approved distributor has set the next agent service date, this does not overwrite Geotech's next service date                                             |
| Service date set      | The date the instrument is next due for a factory service has been set                                                                                        |
| Serial number set     | The instruments serial number has been defined and programmed in to the GA                                                                                    |
| EEPROM defaulted      | All settings on the instrument have been set to a factory default prior to calibration, the unit will need returning for service                              |
| Internal cells setup  | The configuration of additional gases has been set                                                                                                    |
| Contrast Changed      | The display contrast has been altered                                                                                                    |
| First run detected    | The instrument first run has been detected and set-up has begun                                                                                               |
| Alarm set             | The operator has set an alarm condition                                                                                                    |
| Latched alarm cleared | The operator has cleared a latched alarm                                                                                                    |
| User disabled alarm   | The operator has disabled a live alarm condition                                                                                                    |
| Displayed Message     | Message Description                                                                                                    |

# GA3000 Range Gas Analyser

| $H_2S$ Safety Msg Ack             | The $H_2S$ safety warning prior to a calibration has been acknowledged by the operator            |
|-----------------------------------|---------------------------------------------------------------------------------------------------|
| H <sub>2</sub> S Cal Aborted      | The operator has aborted the calibration of the $H_2S$ sensor                                     |
| H <sub>2</sub> S Cal Rest.Factory | $H_2S$ user calibration settings have been restored to factory default values                     |
| H <sub>2</sub> S Cal Timed out    | The H <sub>2</sub> S reading was unstable during a calibration and timed out                      |
| 4-20mA outputs fixed              | The outputs of the system were fixed to there last known value                                    |
| Fault when sampling               | A fault has been recorded by the instrument                                                       |
| Invalid command                   | The operator has attempted a sequence of button presses which has not been acknowledged by the GA |
| FAU Comms Checksum                | Only shows during calibration if there is a comms problem.                                        |
| Alarm re-enabled                  | The operator has enabled a disabled active alarm                                                  |
| Factory Cal Span                  | Recorded during factory calibration of $H_2S$ .                                                   |
| Factory Cal Zero                  | Recorded during factory calibration of $H_2S$ .                                                   |
| Alarm triggered                   | An alarm condition has been triggered                                                             |
| Safe values set                   | The operator has set the safe values of the 4-20mA outputs for maintenance mode                   |
| New H <sub>2</sub> S Cell Fitted  | Recorded whenever the user chooses New $H_2S$ Cell fitted option.                                 |

# 14.0 Sample Certificate of Calibration

This is a sample certificate of calibration supplied at the time of purchase and updated when the instrument is serviced.

| @ Geo                                                                                          | ISSUED BY: GEO<br>Date Of Calibration:<br>Certificate Number                                                                      | OF CALIBRAT<br>TECH LABORATOR<br>8 September, 2010<br>GA12765_2/6256   | ION<br>Y                                           |                                                                                       |
|------------------------------------------------------------------------------------------------|----------------------------------------------------------------------------------------------------|------------------------------------------------------------------------|----------------------------------------------------|---------------------------------------------------------------------------------------|
| GEOTECHNIG<br>Sovereign House,<br>Tel: +44 (0) 1926<br>E-mail: acreice@                        | CAL INSTRUMENTS (UK)<br>Queensway, Leinnington Spa, V<br>338111 Pax: +44 (0) 1926 3383<br>gentech.cn.uk                           | LTD<br>VerwickSbire, CV31 3JR United<br>10<br>Web site: www.geotech.co | =<br>5 Kingdon<br>ak                               | Page 1 of 2 Page<br>Approved by Separatory<br>Dates Herrings<br>Laterney Ingeneration |
| Cassismert                                                                                     | Gentechnical Instruments<br>Soveroign House (Sales De<br>Queensway<br>Leamington Spa<br>Warwickshim<br>CV31 3/R<br>UNITED KINGDOM | (UR) Led<br>mo)                                                        | SAMPI                                              | .E                                                                                    |
| Description:                                                                                   | GA3000                                                                                                    | Model:<br>Second Na                                                    | GA3000<br>mber: GA12765                            |                                                                                       |
| UKAS Accredi                                                                                   | ied results:                                                                                                    |                                                                        |                                                    |                                                                                       |
|                                                                                                |                                                                                                    | Methane (CH4)                                                          |                                                    |                                                                                       |
|                                                                                                | Certified Gas (%)                                                                                                    | Instrument Reading (%)                                                 | Encortainty (%)                                    | -                                                                                     |
|                                                                                                | 29.13                                                                                                    | 15.10                                                                  | 0.64                                               |                                                                                       |
|                                                                                                | 5.01                                                                                                    | 5.10                                                                   | 0.41                                               |                                                                                       |
|                                                                                                |                                                                                                    | Carbon Disable (COT)                                                   |                                                    | Ŧ.                                                                                    |
|                                                                                                | Certified Gas (%)                                                                                                    | Instrument Reading (%)                                                 | Uncertainty (%)                                    | -                                                                                     |
|                                                                                                | 49.87                                                                                                    | 49.90                                                                  | 1.)1                                               | -                                                                                     |
|                                                                                                | 15.01                                                                                                    | 14.80                                                                  | 0.70                                               |                                                                                       |
|                                                                                                | 5.00                                                                                                    | 4,80                                                                   | 0,43                                               | _                                                                                     |
|                                                                                                |                                                                                                    | Oxygen (O2)                                                            | Nove y votesta                                     |                                                                                       |
|                                                                                                | Certified Gas (%)<br>20.93                                                                                                    | 20.93                                                                  | 0.31                                               | -                                                                                     |
| All concentratio<br>CH4, CO2 readin<br>O2 reading recon<br>Banametric Press<br>Method of Test: | ns are molar.<br>gs recorded at: 30.9°C<br>ded at: 21.0°C<br>ure: 0994e<br>The analyser is calibrated in a te                     | 2<br>;<br>ub<br>mperatum controlled chamber (                          | using reference gases.                             |                                                                                       |
| The reported stap<br>providing a level<br>with UKAS regai                                      | anded succertainty is based on a<br>of conflicence of approximately :<br>rements                                                  | atandard uncertainty multiplica<br>1936. The ancertainty evaluation    | l by a coverage factor o<br>n has been carried out | fik=2.<br>In accordance                                                               |

| <text><text><text></text></text></text> | ERTIFICATION OF           | ABORATORY NO. 4533                                                                                                    | Certificate Numl<br>GA12765_2/62<br>Page 2 of 2 Page |
|-----------------------------------------|---------------------------|----------------------------------------------------------------------------------------------------|------------------------------------------------------|
| <text></text>                           | Non-UKAS Accredited resul | Its:<br>Barometer (mb)<br>Reference Reading<br>0994mb 0995mb<br>Additional Gas Cells<br>Certified Gas (ppn) Instrument Bo<br>1404 140 | ading (ppm).<br>12                                   |
| SAMPLE                                  |                           | End of Certificate                                                                                                    |                                                      |
|                                         |                           | SAMPLE                                                                                                    |                                                      |
|                                         |                           |                                                                                                    |                                                      |
|                                         |                           |                                                                                                    |                                                      |
|                                         |                           |                                                                                                    |                                                      |
|                                         |                           |                                                                                                    |                                                      |
|                                         |                           |                                                                                                    |                                                      |
|                                         |                           |                                                                                                    |                                                      |

# **15.0 Important Notice to All Customers**

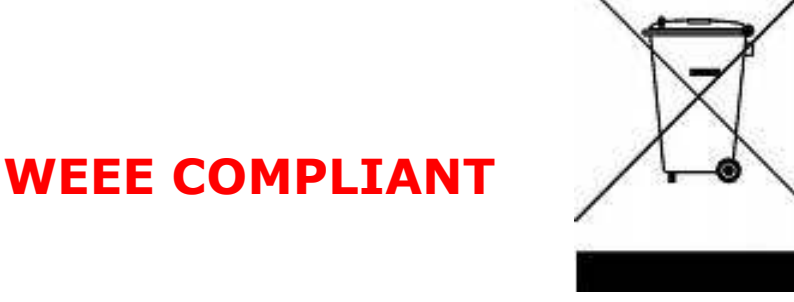

The wheelie bin symbol now displayed on equipment supplied by Geotechnical Instruments (UK) Limited signifies that the apparatus <u>must not</u> be disposed of through the normal municipal waste stream but through a registered recycling scheme.

The Waste Electrical and Electronic Equipment directive (WEEE) makes producers responsible from July  $1^{st}$  2007 in meeting their obligations, with the fundamental aim of reducing the environmental impact of electrical and electronic equipment at the end of its life.

Geotech (UK) Limited is now registered with the Environmental Agency as a producer and has joined a recycling scheme provider who will manage and report on our electrical waste on our behalf.

#### Our Producer Registration Number is WEE/GB0052TQ

When your instrument is at the end of its life, please contact the Sales team at Geotech (UK) Limited who will advise you on the next step in order to help us meet our obligations.

# **16.0** Declaration of Conformity – English Language

| Products | GA3000 Range |
|----------|--------------|
|          |              |

Geotechnical Instruments (UK) Limited declares that the item(s) described above are in compliance with the following standards:

#### ATEX Directive 94/9/EC

| BS EN 60079-15:2005 | Electrical apparatus for explosive gas atmospheres. |
|---------------------|-----------------------------------------------------|
|---------------------|-----------------------------------------------------|

#### EMC Directive 89/336/EEC

| EN 61326-1:2006 | Electrical equipment for measurement, control and laboratory use. EMC requirements. General requirements. |
|-----------------|----------------------------------------------------------------------------------------------------|
|-----------------|----------------------------------------------------------------------------------------------------|

#### Low Voltage Directive

| BS EN 61010-1:2001 | Safety requirements for electrical equipment for measurement, control, and laboratory use. |
|--------------------|--------------------------------------------------------------------------------------------|
|--------------------|--------------------------------------------------------------------------------------------|

Signed:

7.0.22

Dr. Roger Riley NPI Manager and Authorised Person

# 17.0 Glossary of Terms

| Analyser error messages       | Operational errors are prefixed on the analyser by the word ERROR followed by an error code.                                                                                                    |
|-------------------------------|----------------------------------------------------------------------------------------------------|
|                               | Refer to the list of standard error codes for more information.                                                                                                    |
| Analyser warning              | Analyser warnings are followed by a relevant<br>brief description. There are two types of<br>warning messages displayed; general warnings<br>that may not necessarily affect the instrument's<br>function, for example, battery power low and<br>operational parameters that could affect the<br>performance of the analyser, for example, CH <sub>4</sub><br>out of calibration. |
| Backlight                     | The analyser has a built-in backlight for low ambient light conditions. This is permanently on.                                                                                                    |
| Barometric pressure           | The atmospheric pressure at the given location.                                                                                                    |
| Calibration                   | The Geotech range of gas analysers is carefully calibrated against known standards.                                                                                                    |
| CH <sub>4</sub>               | Methane                                                                                                    |
| Chemical cells                | A method of gas detection that works on the basis of a chemical reaction with the target gas.                                                                                                    |
| Clean air purge               | Process used to clear out gas from the sample tube and analyser prior to taking a new reading.                                                                                                    |
| CO <sub>2</sub>               | Carbon Dioxide                                                                                                    |
| Cold start                    | A cold start should only be carried out to correct<br>an instrument if no other course of action has<br>proved successful. This function will clear the<br>instrument memory completely remove any user<br>calibration settings and reset the internal clock<br>to a default value.                                                                                               |
| Connector D                   | (Half moon) Communications port to the PLC.<br>Upper connector on left hand side of instrument.                                                                                                    |
| Connector E                   | (Full moon) External power supply socket.<br>Lower connector on left hand side of instrument.                                                                                                    |
| Contrast                      | The difference between light and dark areas on the display.                                                                                                    |
| Current sink                  | The GA3000 'sinks' the 4-20mA into its output terminals therefore, the customer must supply a circuit that sources current.                                                                                                    |
| Dual beam infrared absorption | Method of gas detection by measuring how much infrared is absorbed by the target gas.                                                                                                    |

| Event log                  | Used as an aid to monitoring the use of the analyser. It can also be used as a diagnostic tool.                                                                                                    |
|----------------------------|----------------------------------------------------------------------------------------------------|
| Exhaust port               | The usual manner for the gas to exit the<br>analyser is via the exhaust port located on the<br>left hand side of the analyser. This port should<br>have an exhaust tube attached.                                        |
| Exhaust tube               | Clear plastic tubing used to expel gases from the exhaust port.                                                                                                    |
| Factory settings           | Default settings preset at time of manufacture or service.                                                                                                    |
| Firmware                   | Firmware is the term by which the internal<br>analyser software is known and is not accessible<br>by the client. This firmware is updated to the<br>latest version when the analyser is returned to<br>UK for servicing. |
| GA3000                     | A 3 gas analyser for measuring $CH_4 CO_2 O_2$ with optional $H_2S$ .                                                                                                    |
| Gas channels               | The gases that are analysed by the instrument.                                                                                                    |
| General warnings           | Displayed throughout the documentation with a warning symbol. Warning information may affect the safety of users.                                                                                                    |
| H <sub>2</sub> S           | Hydrogen Sulphide                                                                                                    |
| Incorrect user calibration | An error made by the user during 'field calibration'. This can be reversed by using the 'factory settings' option.                                                                                                    |
| Inlet port                 | Port located on the top right hand side of the analyser to which the sample tube is attached.                                                                                                    |
| In-line water filter       | The component used to help protect the instrument from water ingress.                                                                                                    |
| LCD display                | Liquid Crystal Display                                                                                                    |
| Main Gas Read Screen       | The main analyser screen for normal operations<br>and all operations are carried out from this<br>screen.                                                                                                    |
| Material data sheet        | Document from which information about a certain substance can be obtained.                                                                                                    |
| 0-rings                    | Located on the QRC gas connectors creating a seal at the interface.                                                                                                    |

# GA3000 Range Gas Analyser

| Over range codes   | Over range codes are the symbols displayed to<br>signify an event where the reading obtained is<br>above the full scale of the particular channel.<br>The symbols used for this event are 'greater<br>than' chevrons in the following formats (>>.><br>or >>>>). |
|--------------------|----------------------------------------------------------------------------------------------------|
| Particulate filter | Also referred to as the Inlet Port Filter. The<br>particulate filter is located on the underside of<br>the instrument and is accessed by removing the<br>plastic plug. Its purpose is to stop any particles<br>entering the instrument.                          |
|                    | Never operate the instrument without the particulate filter.                                                                                                    |
|                    | When replacing the plug be sure not to over tighten it - finger tight is adequate.                                                                                                    |
| PLC                | Programmable Logic Unit                                                                                                    |
| Power on self-test | Pre-determined self-test sequence to test the analyser functions which takes place after the analyser is switched on and lasts approximately 30-40 seconds.                                                                                                    |
| ppm                | Parts per million                                                                                                    |
| pump               | Used to draw the gas sample from the sample point to the analyser.                                                                                                    |
|                    | A second pump is also used to Clean Air Purge the $H_2S$ sensor.                                                                                                    |
| Sample tube        | The tube used to obtain a sample of gas from the sample point to the analyser.                                                                                                    |
| Span               | The point at which the gas analyser is calibrated<br>when a known quantity of the target gas is<br>present.                                                                                                    |
| Under range codes  | Under range codes are the symbols displayed to signify an event where the reading obtained is below the zero point of the particular channel. The symbols used for this event are 'less than' chevrons in the following formats (<<.< or <<<<).                  |
| User calibration   | The facility for performing a 'field calibration'.                                                                                                    |
| Volume flow rate   | The volume of a gas that passes through a given surface per unit of time e.g. m <sup>3</sup> /hr                                                                                                    |
|                    |                                                                                                    |

Warranty

The instrument is under guarantee against

|            | defect in materials and workmanship for a period of 12 months from the date of shipment to the user and is subject to the recommended service and recalibration requirements. |
|------------|----------------------------------------------------------------------------------------------------|
| Water trap | Device used to protect the instrument from water or moisture ingress.                                                                                                    |
| Zero       | The point at which the gas analyser is calibrated when there is none of the target gas present.                                                                               |

This page is intentionally left blank